# User Manual

Decemberr 2010 Revision 1.2

# **POSEO 5200**

# **Hardware System**

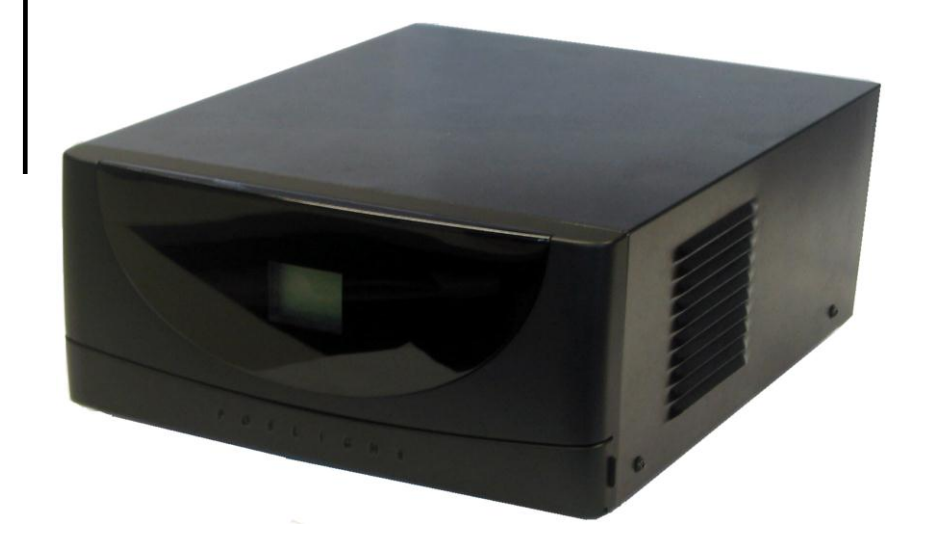

Copyright 2008 ~2010 All Rights Reserved Manual Version 1.2

The information contained in this document is subject to change without notice. We make no warranty of any kind with regard to this material, including, but not limited to, the implied warranties of merchantability and fitness for a particular purpose. We shall not be liable for errors contained herein or for incidental or consequential damages in connection with the furnishing, performance, or use of this material.

This document contains proprietary information that is protected by copyright. All rights are reserved. No part of this document may be photocopied, reproduced or translated to another language without the prior written consent of the manufacturer.

#### TRADEMARK

Intel®, Pentium® and MMX are registered trademarks of Intel® Corporation. Microsoft® and Windows® are registered trademarks of Microsoft Corporation.

## Safety

## **IMPORTANT SAFETY INSTRUCTIONS**

- 1. To disconnect the machine from the electrial power supply, turn off the power switch and remove the power cord plug from the wall socket. The wall socket must be easily accessible and in close proximity to the machine.
- 2. Read these instructions carefully. Save these instructions for future reference.
- 3. Follow all warnings and instructions marked on the product.
- 4. Do not use this product near water.
- 5. Do not place this product on an unstable cart,stand,or table.The product may fall, causing serious damage to the product.
- 6. Slots and openings in the cabinet and the back or bottom are provided for ventilation; to ensure reliable operation of the product and to protect it from overheating. These openings must not be blocked or covered. The openings should never be blocked by placing the product on a bed, sofa, rug, or other similar surface. This product should never be placed near or over a radiator or heat register, or in a built-in installation unless proper ventilation is provided.
- 7. This product should be operated from the type of power indicated on the marking label. If you are not sure of the type of power available, consult your dealer or local power company.
- 8. Do not allow anything to rest on the power cord. Do not locate this product where persons will walk on the cord.
- 9. Never push objects of any kind into this product through cabinet slots as they may touch dangerous voltage points or short out parts that could result in a fire or electric shock. Never spill liquid of any kind on the product.

## **CE MARK**

This device complies with the requirements of the EEC directive
2004/108/EC with regard to "Electromagnetic compatibility" and 2006/95/EC
"Low Voltage Directive".

# FCC

This device complies with part 15 of the FCC rules. Operation is subject to the following two conditions:

- (1) This device may not cause harmful interference.
- (2) This device must accept any interference received, including interference that may cause undesired operation.

## **CAUTION ON LITHIUM BATTERIES**

There is a danger of explosion if the battery is replaced incorrectly. Replace only with the same or equivalent type recommended by the manufacturer. Discard used batteries according to the manufacturer's instructions.

## LEGISLATION AND WEEE SYMBOL

2002/96/EC Waste Electrical and Electronic Equipment Directive on the treatment, collection, recycling and disposal of electric and electronic devices and their components.

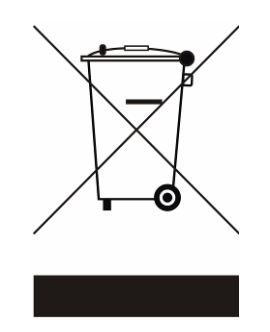

The crossed dustbin symbol on the device means that it should not be disposed of with other household wastes at the end of its working life. Instead, the device should be taken to the waste collection centers for activation of the treatment, collection, recycling and disposal procedure.

To prevent possible harm to the environment or human health from uncontrolled waste disposal, please separate this from other types of wastes and recycle it responsibly to promote the sustainable reuse of material resources.

Household users should contact either the retailer where they purchased this product, or their local government office, for details of where and how they can take this item for environmentally safe recycling.

Business users should contact their supplier and check the terms and conditions of the purchase contract.

This product should not be mixed with other commercial wastes for disposal.

| Revision<br>Number | Description                                                                                                    | Revision Date |
|--------------------|----------------------------------------------------------------------------------------------------|---------------|
| 1.0                | Initial release                                                                                                    | 2008 August   |
| 1.1                | <ul> <li>Updated specifications</li> <li>Updated motherboard drawing</li> <li>Added Appendix B: Dimensional<br/>Drawings</li> <li>Moved BIOS Error Codes to<br/>Appendix C</li> </ul>                                                                           | 2010 April    |
| 1.2                | <ul> <li>Updated Ch. 1, Packing List</li> <li>Updated Ch. 3, Driver Installation</li> <li>New Ch. 4, Setting up RAID</li> <li>Updated Ch. 5, Hardware Status<br/>Display</li> <li>Updated Ch. 7, Specification</li> <li>Updated Ch. 9, BIOS Settings</li> </ul> | 2010 December |

## Table of Contents

| 1. Packing List                               | 8  |
|-----------------------------------------------|----|
| 2. System View                                | 9  |
| 2.1 Front View                                | 9  |
| 2.2 Rear View                                 | 10 |
| 3. Driver Installation                        | 11 |
| 3.1 Driver Download                           | 11 |
| 3.2 Driver List                               | 11 |
| 3.3 Important Notes for Windows XP users      | 12 |
| 4.0. Setting up RAID                          | 15 |
| 4.1. Initialization                           | 16 |
| 4.2. Driver and BIOS requirements             | 16 |
| 4.3. BIOS Setting                             | 17 |
| 4.3. SATA AHCI driver installation            | 19 |
| 4. Peripherals Installation                   | 32 |
| 4.1. Cash Drawer Installation                 | 32 |
| 5. Hardware Status Display                    | 34 |
| 5.1. Introduction                             | 34 |
| 5.2. Function Description                     | 34 |
| 6. System Disassembly                         | 37 |
| 6.1. Removing the Front Cover                 | 37 |
| 6.2. Removing the Top Cover                   | 38 |
| 6.3. Replacing the HDD                        | 38 |
| 6.4. Replacing the DVD-ROM                    | 39 |
| 6.5. Replacing the Power Supply               | 40 |
| 6.6. Replacing the I/O & PCI Extension Module | 41 |
| 6.7. Replacing the Memory                     | 42 |
| 6.8. Replacing the Motherboard                | 42 |
| 7. Specification                              | 44 |

| 8. Jumper Se   | ttings               | 46 |
|----------------|----------------------|----|
| 8.1. B99       | Motherboard          | 46 |
| 8.2. Conr      | nectors              | 47 |
| 8.3. Jump      | per Settings         | 48 |
| 9. BIOS Settir | ngs                  | 51 |
| Appendix A:    | PCI Card Dimensions  | 54 |
| Appendix B:    | Dimensional Drawings | 55 |
| Appendix C:    | BIOS Error Codes     | 56 |

# 1. Packing List

Take the system unit out of the carton. Remove the unit from the carton by holding it by the foam inserts. The following contents should be found in the carton:

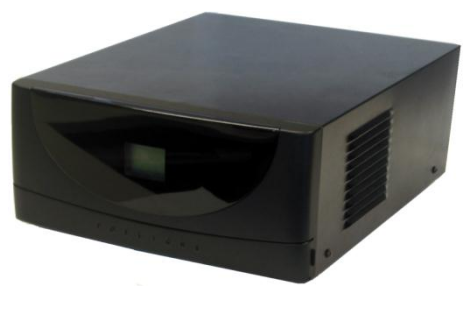

a. System

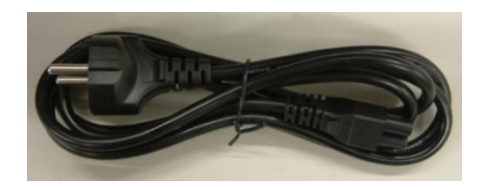

b. Power Cable

# 2. System View

## 2.1 Front View

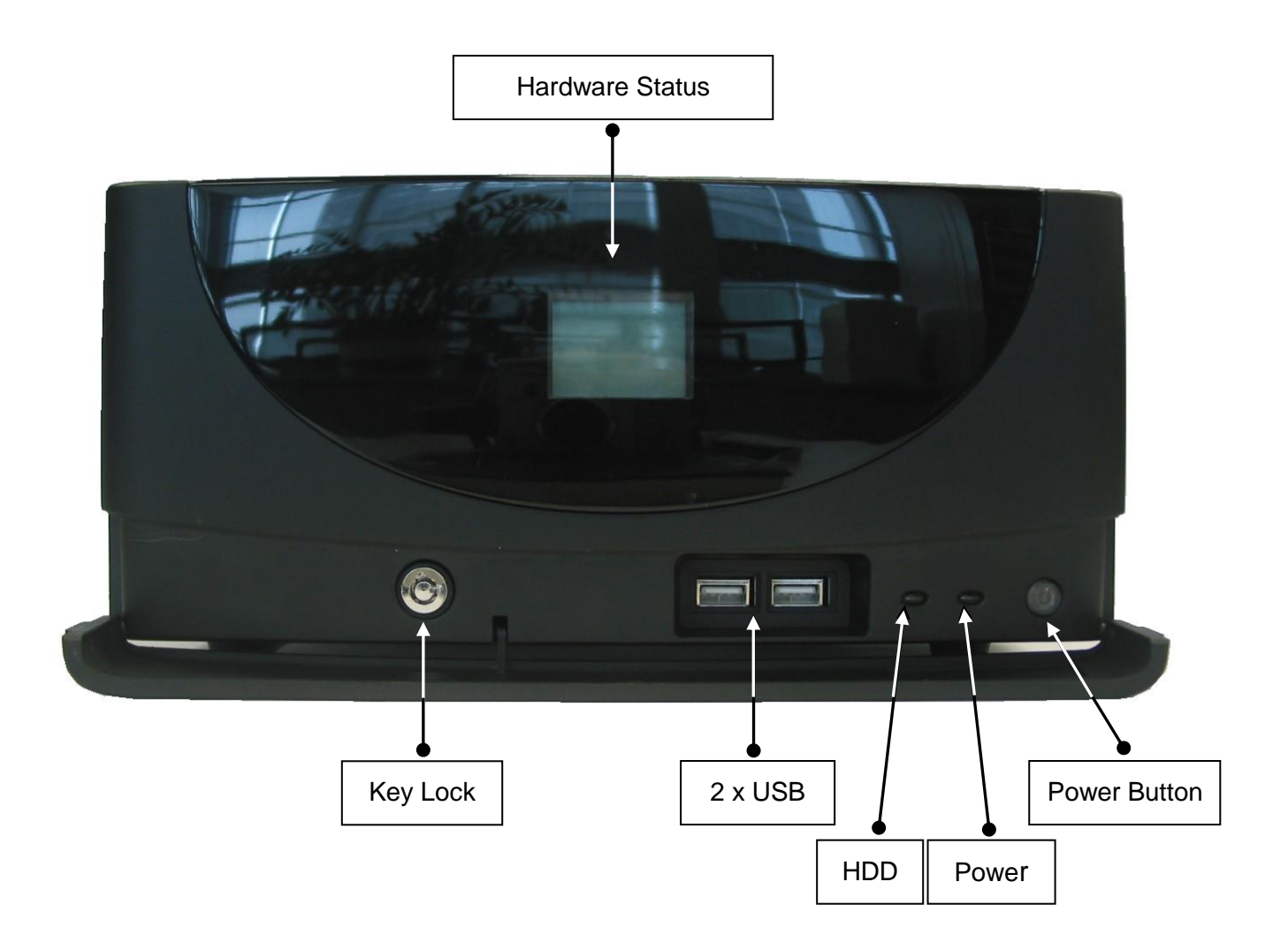

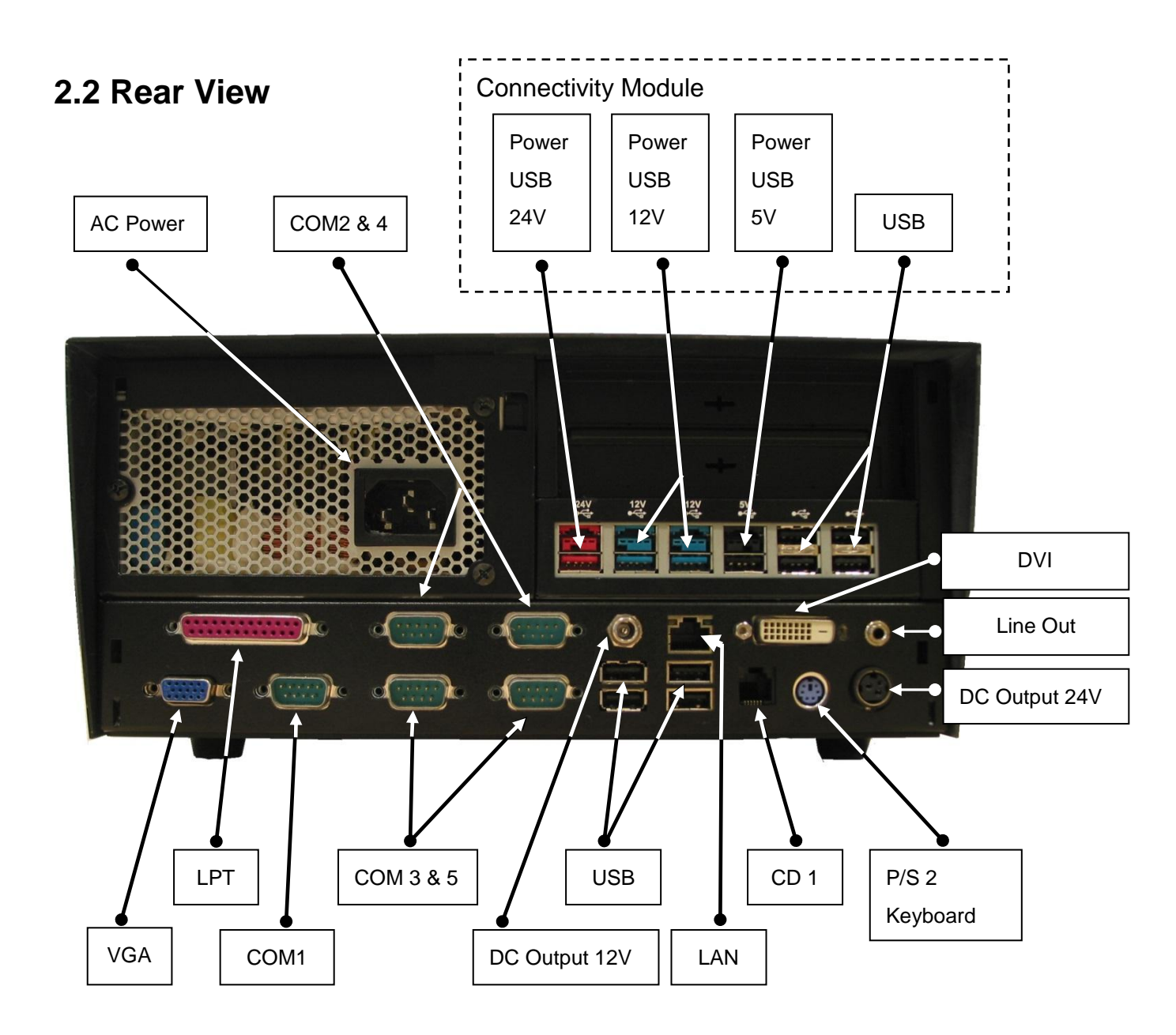

Note: The maximum current that can be drawn from each COM port is 500 mA.

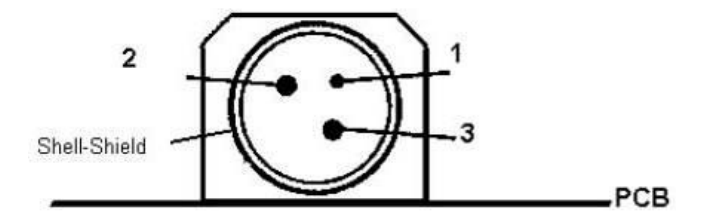

| Pin | Assignment |
|-----|------------|
| 1   | NC         |
| 2   | + 24V DC   |
| 3   | Ground     |

DC output 24 V Pin Assignment

# 3. Driver Installation

## 3.1 Driver Download

To download the most recent drivers and utilities, and obtain advice regarding the installation of your equipment, please visit the AURES Technical Support Website: www.aures-support.fr (French) www.aures-support.fr/UK (English) www.aures-support.fr/GE (German)

## 3.2 Driver List

| Folder\File                                        | File Description               |
|----------------------------------------------------|--------------------------------|
| <cd>:\Poseo5200.htm</cd>                           | POSEO 5200 Driver List         |
| <cd>:\Common\Intel\Chipset\i9xx</cd>               | Chipset Driver                 |
| <cd>:\Common\Intel\Utility\WindowsXP_update\K</cd> | Windows XP update (Chipset)    |
| B921411(Chipset)                                   |                                |
| <cd>:\Common\Intel\Utility\WindowsXP_update\K</cd> | Windows XP update              |
| B896256(Dual Core CPU)                             | (Dual Core CPU)                |
| <cd>:\Common\Intel\VGA\i94x</cd>                   | VGA Driver                     |
| <cd>:\Common\Intel\Raid\ICH7R\Windows\Driver</cd>  | (F6) SATA AHCI Driver          |
| CD: :/Common/Intol/Poid/ICH7P///indows/roid_to     | SATA AHCI Driver to add AHCI   |
|                                                    | support to existing Windows XP |
|                                                    | installation                   |
| <cd>:\ Common\AC97_Codec\Realtek\ALC202A</cd>      | Audio Driver                   |
| <cd>:\ Common\Lan_driver\Realtek_PCI</cd>          | LAN Driver                     |
| CD: :\Common\HardwaraStatuaManitar\                | Hardware and RAID status       |
|                                                    | monitoring utility             |

Detailed driver installation instructions are included on the driver CD.

## 3.3 Important Notes for Windows XP users

## Installation of Windows XP update for Chipset

You must install this update after installing the Chipset driver. Without this update, your USB ports may not work correctly. This update is not necessary for Windows Vista and Windows 7.

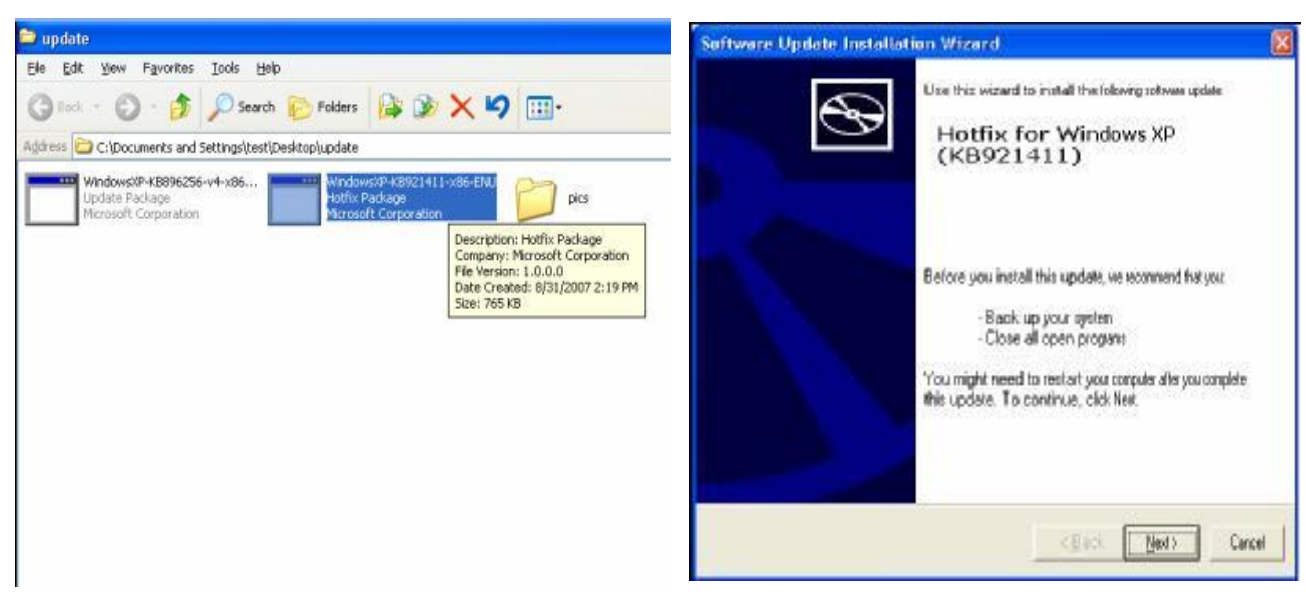

a. Click "WindowsXP-KB921411-x86-ENU" on the My Computer window.

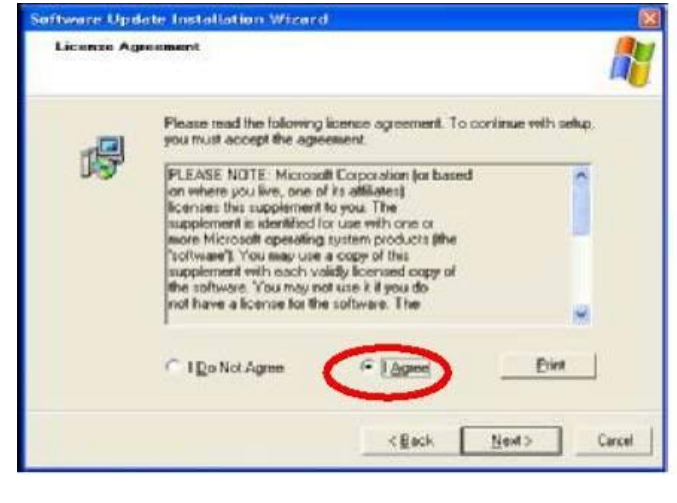

c. Chose "I Agree" then click the "Next" button d. Click the "Finish" button and restart your on the License Agreement window

b. Click the "Next" button on the KB921411 window.

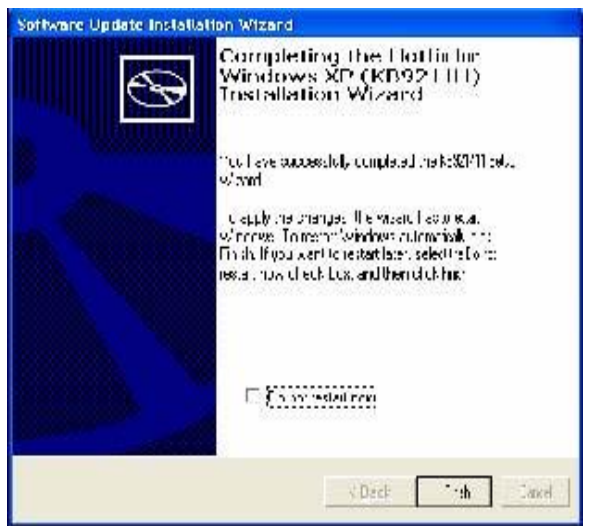

system.

## Installation of Windows XP update for Dual Core CPU

Computers that are equipped with a dual core CPU and running Windows XP Service pack 2 should install this update. Without this update, you may experience decreased performance or unexpected behavior. If your CPU is not a Dual Core, you should not need to install this update.

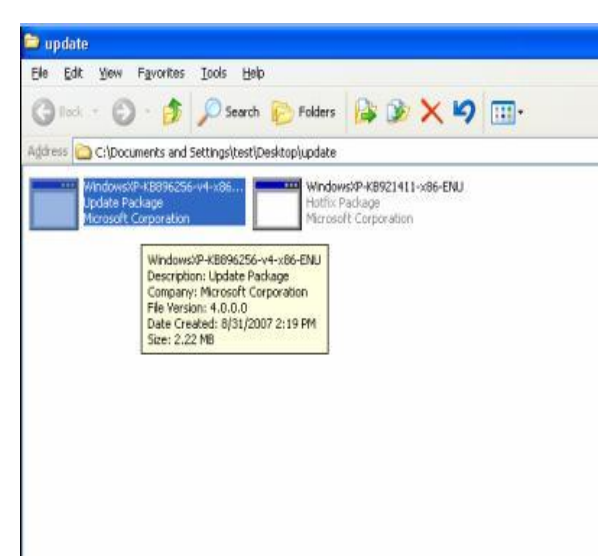

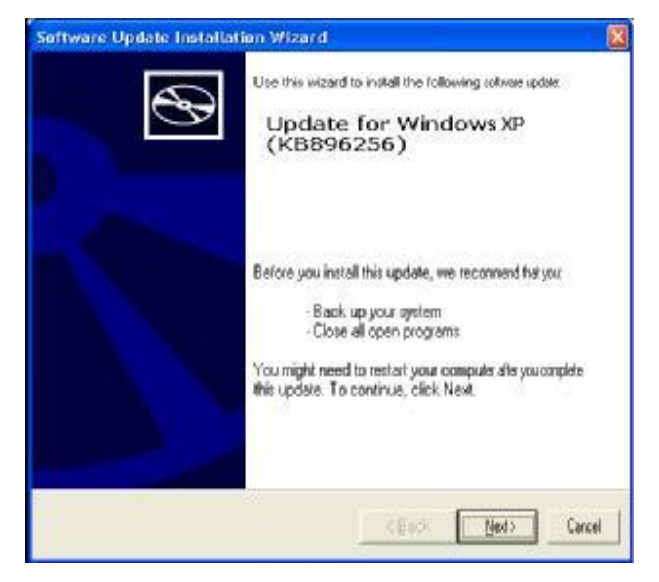

- a. Click "WindowsXP-KB896256-v4-ENU updated package" on the My Computer window.
- b. Click the "Next" button on the KB896256 window.

| License Age | eament                                                                                                    |        |
|-------------|----------------------------------------------------------------------------------------------------|--------|
| -2          | Please read the following license agreement. To continue with setup,<br>you must accept the agreement.                                                                                                    |        |
| 1197        | PLEASE NOTE: Microsoft Corporation (or based<br>on where you live, one of its attiliates)<br>licenses this supplement to you. The<br>supplement is identified for use with one or<br>more Microsoft operating system products (the<br>"software"). You may use a copy of this<br>supplement with each validly licensed copy of<br>the software. You may not use it it you do<br>not have a license for the software. The |        |
|             | C I Do Not Agree                                                                                                    |        |
|             | <back next=""></back>                                                                                                    | Cancel |

c. Chose "I Agree"then click the "Next" button on the License Agreement window.

| Updating Ye | ur System                                                                                                    |  |
|-------------|----------------------------------------------------------------------------------------------------|--|
| 18          | Please well while setup repects your current configuration actives your current files and updates your files. |  |
|             | Frishing installation                                                                                         |  |
|             |                                                                                                    |  |
| Det         | de<br>domine classes                                                                                          |  |
| Pe          | staming cleanup                                                                                               |  |
|             |                                                                                                    |  |
|             |                                                                                                    |  |

d. Waiting for the configuration to be completed.

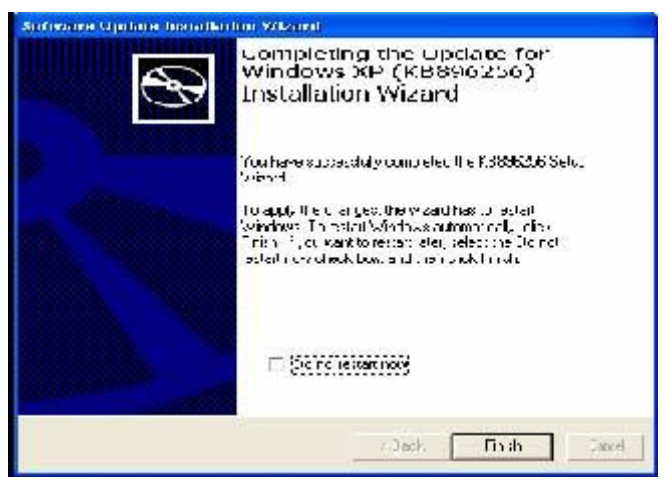

e. Click the "Finish" button and restart your system

## 4.0. Setting up RAID

0

The POSEO 5200 is equipped with a hardware RAID 1 card that handle all RAID operations automatically. The RAID card is located at the back of the HDD enclosure:

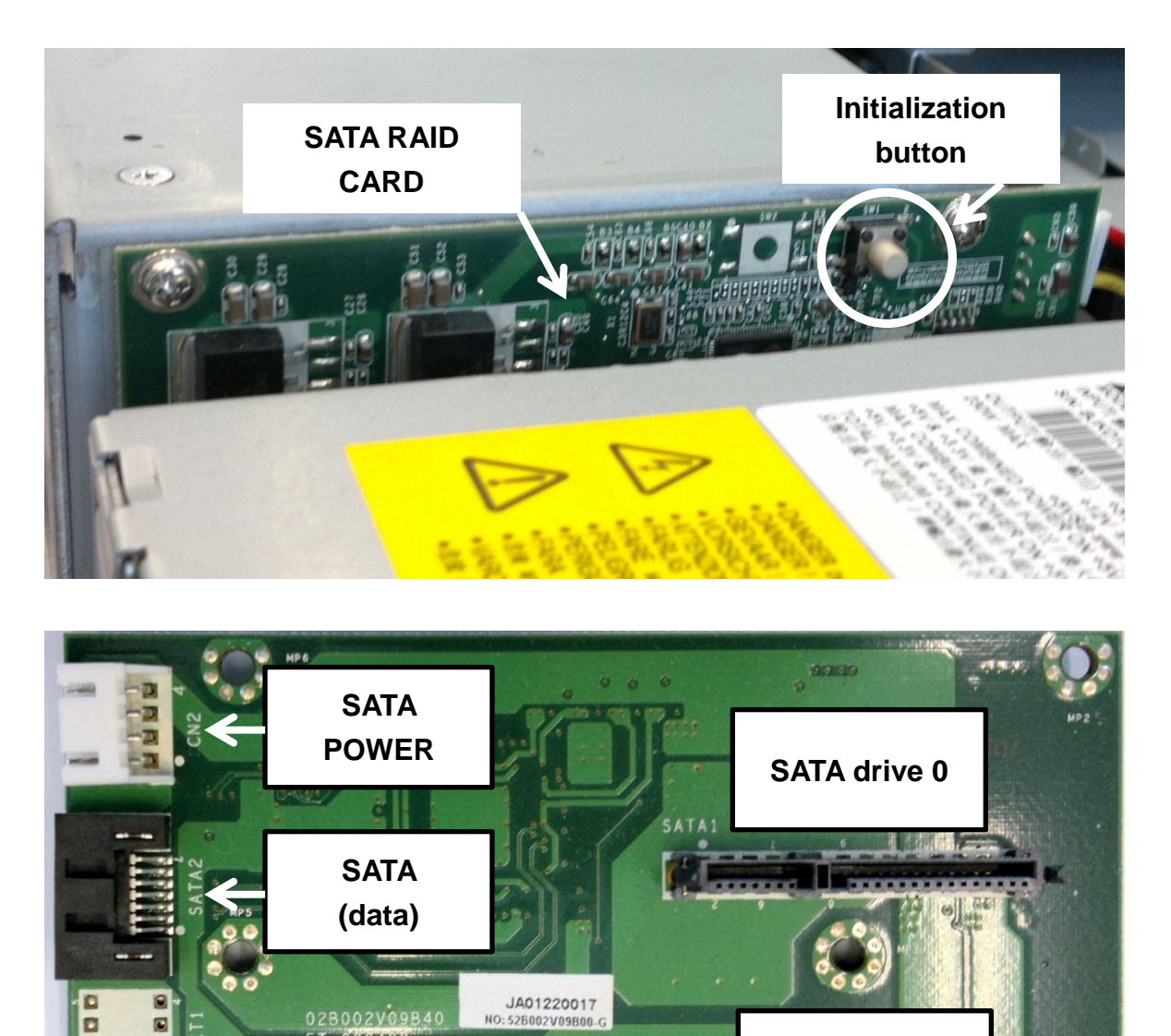

IMPORTANT NOTE: the SATA RAID card does not support using two HDDs independently. If two HDDs are mounted into the system, they will always works as a RAID 1 system.

Cable to Hardware status display SATAS

SATA drive 1

## 4.1. Initialization

The RAID card must identify the HDD before this HDD can be used by the system. This initialization can be done with one HDD in the system, or with two HDDs simultaneously. The initialization **must** be done in the following circumstances:

- One or two new HDDs are inserted into the POSEO 5200 for the first time (new HDD)
- If you swap HDD0 and HDD1
- One or two HDDs are transferred from another POSEO 5200

If the POSEO 5200 already has one HDD that has been initialized previously, it is not necessary to initialize again if you add a second HDD.

To initialize the HDD(s), proceed as follows:

- 1. Insert one or two HDDs into the HDD slots of the POSEO 5200
- 2. Power on the system.
- 3. As soon as the system has beeped, press the initialization button for one second.
- 4. Verify that the RAID board has detected the HDDs successfully.

The system will show that an 'External Disk' is connected to the system

| Memory Frequency Fo<br>IDE Channel Ø Master<br>IDE Channel Ø Slave                         | or DDR2 667<br>: None<br>: None                        | K |
|--------------------------------------------------------------------------------------------|--------------------------------------------------------|---|
| IDE Channel 2 Master<br>IDE Channel 2 Slave<br>IDE Channel 3 Master<br>IDE Channel 3 Slave | : External Disk 0 1.1598<br>: None<br>: None<br>: None |   |

## 4.2. Driver and BIOS requirements

For full support of all the RAID functionality, including hot swap, your HDDs must work in AHCI mode. By default, the HDDs on the POSEO 5200 will run in IDE mode. Although the RAID card also works in IDE mode, correct working is only guaranteed in AHCI mode.

To set the HDD drives to AHCI, it is necessary to:

- 1. Set AHCI mode in the BIOS
- 2. Use an operating system that supports AHCI
- Windows XP <u>does not</u> have native support for AHCI and requires an AHCI driver to be provided during the installation of Windows XP.
- Windows Vista and Windows 7 have native support for AHCI. It is not necessary to

install any additional drivers to use your HDDs in AHCI mode

• Linux supports AHCI from kernel 2.6.19 onwards.

## 4.3. BIOS Setting

You must set the HDD to AHCI mode before installing an operating system.

To set the HDD mode to AHCI proceed as follows:

1. Enter the BIOS Setup by pressing the DEL key repeatedly after powering on the system.

#### 2. Select Integrated Peripherals

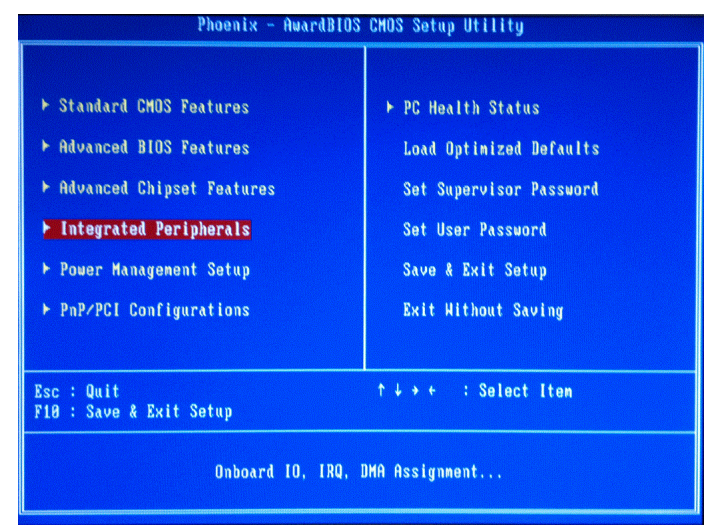

#### 3. Select OnChip IDE Device

| Phoenix                                                                                                    | - AwardBIOS CMOS Setup Ut<br>Integrated Peripherals                                                  | ility                                     |
|----------------------------------------------------------------------------------------------------|----------------------------------------------------------------------------------------------------|-------------------------------------------|
| Onboard LAN Boot ROM<br>Onboard LAN device<br>PCI device #1 (AD18)<br>PCI device #2 (AD19)<br>Init Display First<br>> OnChip IDE Device<br>> Onboard Device<br>> SuperIO Device | (Disabled)<br>(Enabled)<br>(Enabled)<br>(Enabled)<br>(Press Enter)<br>(Press Enter)<br>(Press Enter) | <mark>Iten Help</mark><br>Menu Level →    |
|                                                                                                    |                                                                                                    |                                           |
| ↑↓→+:Move Enter:Select +<br>F5:Previous Val                                                                                                    | /-/PU/PD:Value F10:Save<br>ues F7: Optim                                                             | ESC:Exit F1:General Help<br>ized Defaults |

4. In On-CHIP Serial ATA, select Enhance Mode

| IDE HDD Block Mode                                          | [Enabled]                                          | Item Help                             |
|-------------------------------------------------------------|----------------------------------------------------|---------------------------------------|
| IDE DMA transfer a<br>On-Chip Primary<br>IDE Primary Master | ccess [Enabled]<br>PCI IDE [Enabled]<br>PIO [Auto] | Menu Level ►                          |
| IDE Primary Slave                                           | On-Chip Serial ATA                                 | A Controller.                         |
| On-Chip Secondary<br>IDE Secondary Mas                      | Disabled[]<br>Auto[]                               | BIOS.<br>mbined Model: PAT            |
| IDE Secondary Sla<br>IDE Secondary Mas                      | Combined Mode [ ]<br>Enhanced Mode [#]             | SATA are combine<br>ax.of 2 IDE drive |
| IDE Secondary Sla                                           | SATA Only [ ]                                      | each channel.<br>hanced Model:        |
| *** On-Chip Seria<br>× SATA Mode                            |                                                    | ble both SATA and<br>A. Max.of 6 IDE  |
| On-Chip Serial AT<br>× SATA PORT Speed S                    | ↑↓:Move ENTER:Accept ESC:Abor                      | t TA Only]: SATA is                   |
| SATA Port                                                   | P1,P3 is Secondary                                 | node.                                 |

5. In SATA Mode, select AHCI

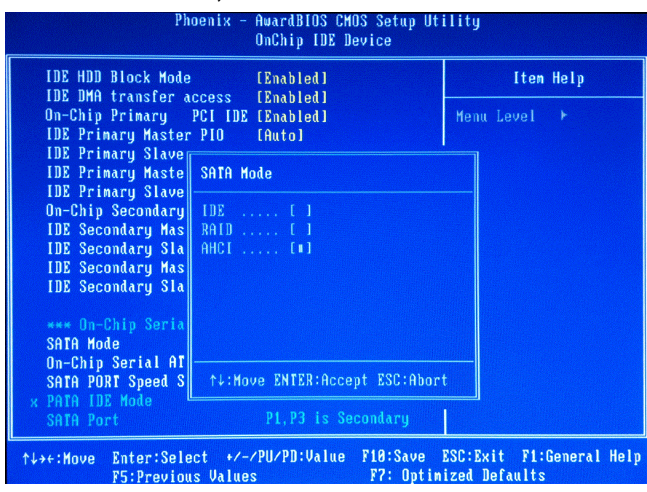

6. Press F10 to save the new settings and reboot

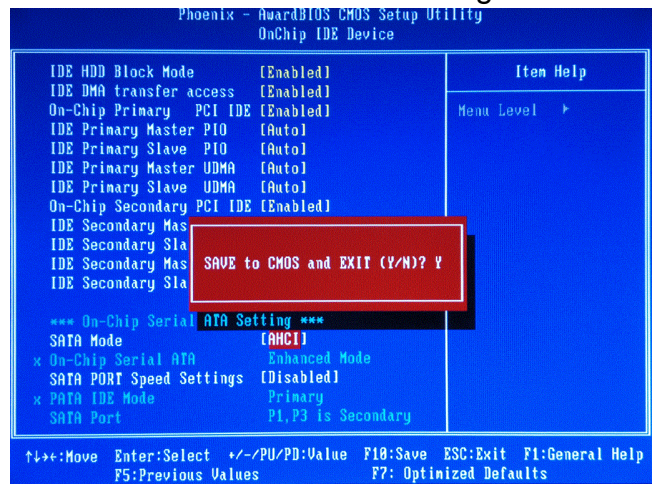

## 4.3. SATA AHCI driver installation

A SATA AHCI driver is only needed if you wish to install Windows XP on the POSEO 5200. Vista, Windows 7 and Linux (from kernel 2.6.19 onwards) have native support for AHCI, and do not require an additional driver.

For Windows XP, there are two methods to install an AHCI driver:

- a. At the beginning of a Windows XP installation (the so-called F6 method)
- b. Update an existing Windows XP installation to AHCI.

## 4.3.1 Installing the AHCI driver with the F6 method

**IMPORTANT NOTE:** the F6 method requires a USB FDD drive which is compatible with the Windows XP installation program. Currently (2010), there are very few compatible USB FDDs still available in the market, and you may not be able to use this method. If you are unable to use the F6 method, please refer to the next chapter **4.3.2 Updating an existing Windows XP installation to AHCI**.

## 4.3.1.1. Create a F6 driver disk

Connect a USB-FDD to a PC, then follow below steps to make a SATA RAID Driver floppy disk.

Run the F6 driver creation utility

<CD>:\Common\Intel\Raid\ICH7R\Windows\Driver\OId\V5.5\F6fIpy32.exe

This will install the driver files onto the floppy disk.

## 4.3.1.2. F6 driver installation

Boot the system from the Windows XP installation disk

- Press the F6 key when prompted in the status line with the Press F6 if you need to install a third party SCSI or RAID driver message. This message appears at the beginning of Windows XP setup (during text-mode phase). Note: Nothing will happen immediately after pressing F6. Setup will temporarily continue loading drivers. You will then be prompted with a screen asking you to load support for mass storage device(s).
- 2. Press the **S** key to **Specify Additional Device**.
- 3. You will be prompted to *Please insert the disk labeled Manufacturer-supplied hardware support disk into Drive A:* When prompted, insert the floppy disk

containing the following files: IAAHCI.INF, IAAHCI.CAT, IASTOR.INF, IASTOR.CAT, IASTOR.SYS, and TXTSETUP.OEM and press the **Enter** key.

- 4. After pressing Enter, you should be presented with a list of available controllers. Select your controller from the list. The up and down arrow keys can be used to scroll through the list as all controllers may not be visible.
- 5. Select Intel® 82801GR/GH SATA AHCI Controller (Desktop ICH7R/DH) and press Enter

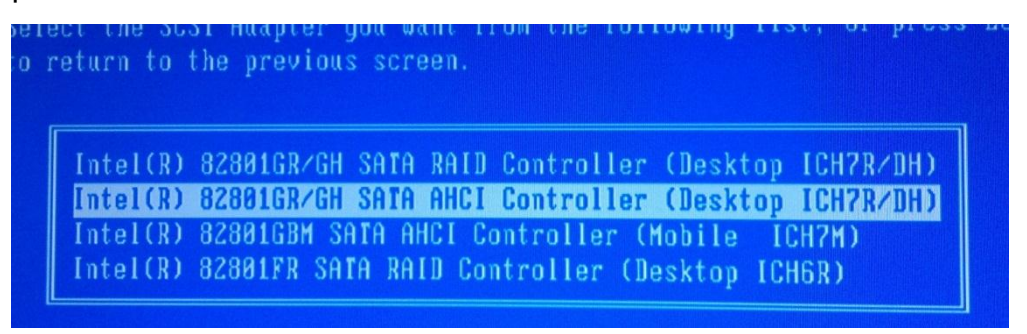

6. At this point, you have successfully F6'ed in the Intel® Matrix Storage Manager driver and Windows setup should continue. Leave the floppy disk in the floppy drive until the system reboots. Windows setup will need to copy the files from the floppy again to the Windows installation folders. Once Windows setup has copied these files again, you should then remove the floppy diskette so that Windows setup can reboot as needed.

#### 4.3.2 Updating an existing Windows XP installation to AHCI

You can use the method described below if you wish to update an existing Windows XP installation to AHCI mode, or if you can not use the F6 method described in chapter 4.3.1.

 Start the POSEO 5200 in safe mode: power on the system, and press F8 several times, until the Windows Advanced Options menu appears. Select Safe Mode, and press Enter.

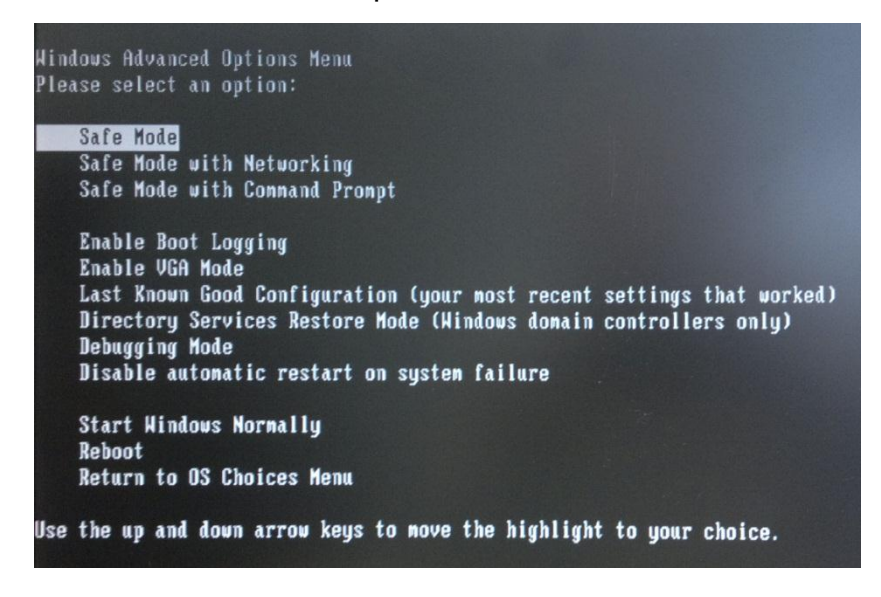

 Insert the driver CD into a CD or DVD drive connected to the POSEO 5200. Click the Start button, select Run..., and run the command <CD>:\Common\Intel\Raid\ICH7R\Windows\raid\_tools\v6.2.1\iata621\_cd.exe –A

#### NOTE:

The parameter –A extracts the files to 'C:\Program Files\Intel\Intel Matrix Storage Manager\Driver'

| Intel(R) Installation Framework                                                |        |
|--------------------------------------------------------------------------------|--------|
| Setup Status                                                                   |        |
| Intel(R) Installation Framework is configuring your new software installation. |        |
| Installing                                                                     |        |
| (***********************                                                       |        |
|                                                                                |        |
| InstallShield —                                                                | Cancel |

3. Open the **Device Manager**, double click on the **IDE ATA/ATAPI controllers** – Right-click **Intel(R) 82801GB/GR/GH (ICH7 Family) Serial ATA**, choose the **Driver** tab, then click the **Update Driver** button.

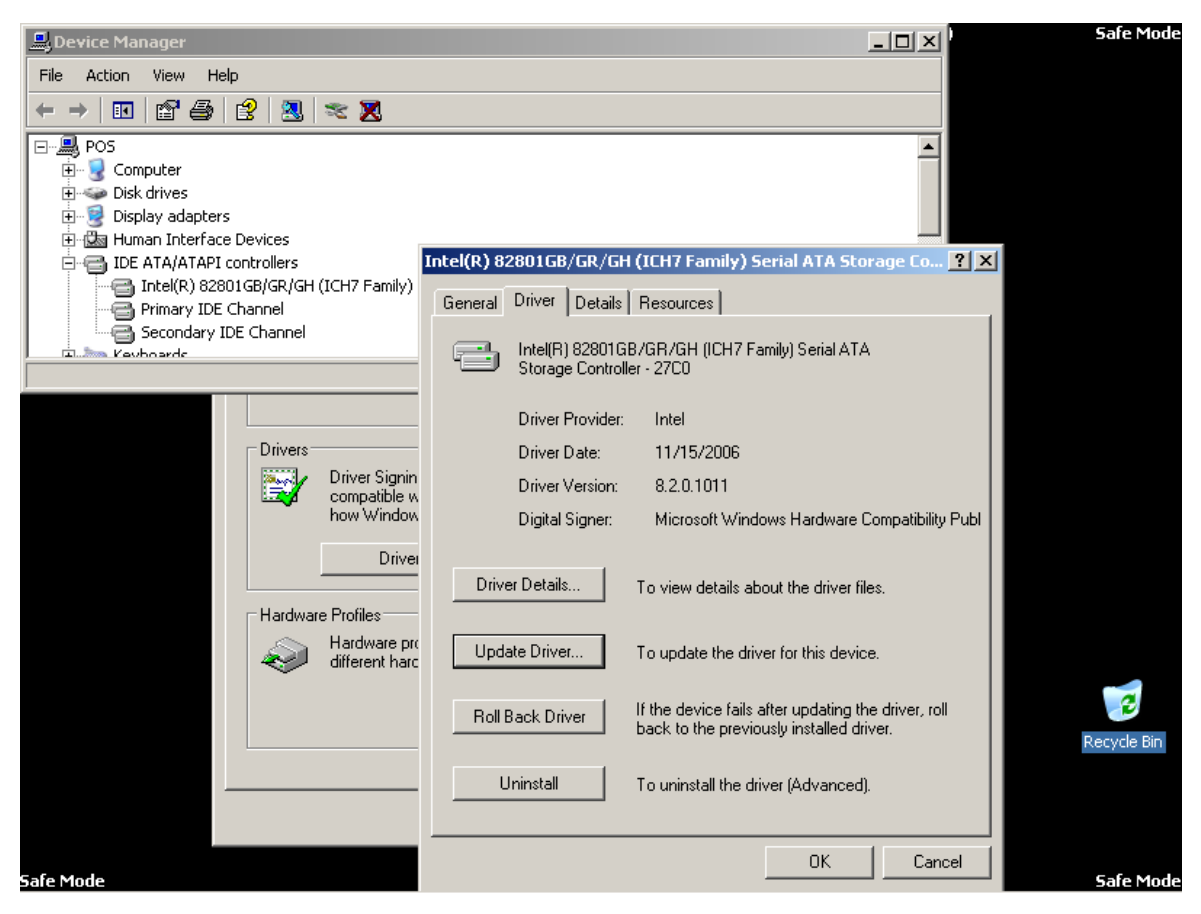

4. Choose No, not this time then click the Next button.

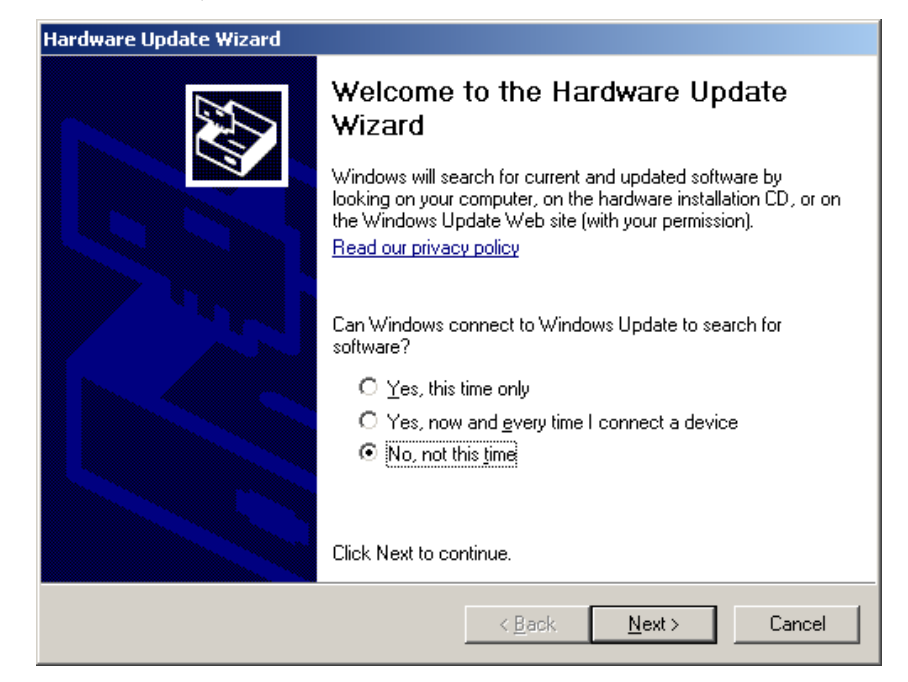

5. Choose Install from a list or specific location (Advanced) then click Next.

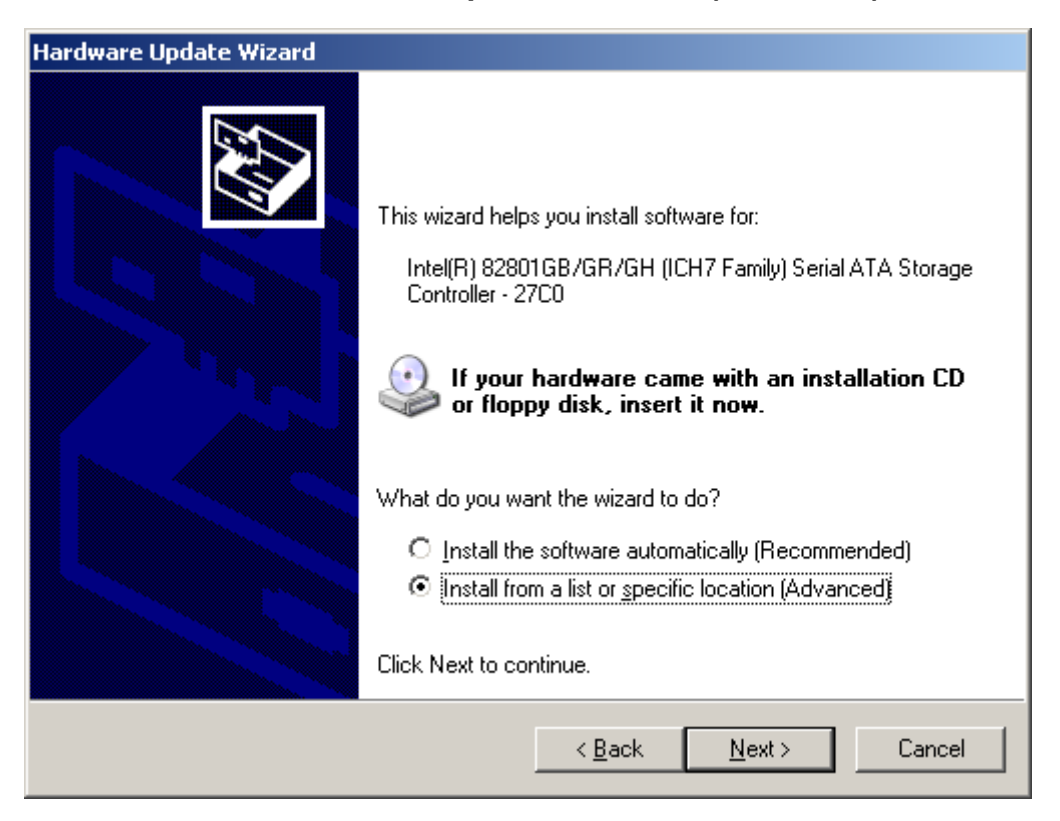

6. Choose Don't search. I will choose the driver to install., then click Next.

| Hardware Update Wizard                                                                                                    |
|----------------------------------------------------------------------------------------------------|
| Please choose your search and installation options.                                                                                                    |
| Search for the best driver in these locations.                                                                                                    |
| Use the check boxes below to limit or expand the default search, which includes local<br>paths and removable media. The best driver found will be installed.   |
| Search removable media (floppy, CD-ROM)                                                                                                    |
| Include this location in the search:                                                                                                    |
| C:\Program Files\Intel\Intel Matrix Storage Manager\ 💌 🛛 🛛 🛛 🖉                                                                                                 |
| Don't search. I will choose the driver to install.                                                                                                    |
| Choose this option to select the device driver from a list. Windows does not guarantee that<br>the driver you choose will be the best match for your hardware. |
|                                                                                                    |
| < <u>B</u> ack <u>N</u> ext > Cancel                                                                                                    |

7. Click Have Disk.

| Hardware Update Wizard                                                                                                    |
|----------------------------------------------------------------------------------------------------|
| Select the device driver you want to install for this hardware.                                                                                                    |
| Select the manufacturer and model of your hardware device and then click Next. If you have a disk that contains the driver you want to install, click Have Disk.                                                                                                    |
| Show compatible hardware                                                                                                    |
| Model                                                                                                    |
| VICENTIAL STREET AND A STREET AND A STREET A |
| Standard Dual Channel PCI IDE Controller                                                                                                    |
| 🖙 This driver is digitally signed. Have Disk                                                                                                    |
| Tell me why driver signing is important                                                                                                    |
| < <u>B</u> ack <u>N</u> ext > Cancel                                                                                                    |

8. Click the Browse... button, select C:\Program Files\Intel\Intel Matrix Storage Manager\Driver then click OK.

| Install Fro           | om Disk                                                                                                    |                               |                | ×                 |
|-----------------------|----------------------------------------------------------------------------------------------------|-------------------------------|----------------|-------------------|
| J.                    | Insert the manufacturer's installation di<br>make sure that the correct drive is sele                                    | isk, and then<br>ected below. | OK<br>Cancel   | xt. If you        |
| - Lay Star            | <u>C</u> opy manufacturer's files from:<br>am Files\Intel\Intel Matrix Storage Ma<br>idard Dual Channel PCHDE Controller | mager\Driver                  | <u>B</u> rowse |                   |
| ₩ This<br><u>Tell</u> | driver is digitally signed.<br>me why driver signing is important                                                        |                               |                | <u>H</u> ave Disk |
|                       |                                                                                                    | < <u>B</u> ack                | <u>N</u> ext > | Cancel            |

9. Choose Intel(R) 82801GR/GH SATA AHCI Controller and click Next.

| Hardware Update Wizard                                                                                                    |
|----------------------------------------------------------------------------------------------------|
| Select the device driver you want to install for this hardware.                                                                                                    |
| Select the manufacturer and model of your hardware device and then click Next. If you have a disk that contains the driver you want to install, click Have Disk.                                                                                                    |
| Model  Model  Intel(R) 82801FR SATA AHCI Controller  Intel(R) 82801GBM SATA AHCI Controller  Intel(R) 82801GR/GH SATA AHCI Controller  Intel(R) 82801HR/HH/HO SATA AHCI Controller  Intel(R) 82801HR/HH/HO SATA AHCI Controller Intel(R) 82801HR/HH/HO SATA AHCI Controller Intel(R) 82801HR/HH/HO SATA AHCI Controller Intel(R) 82801HR/HH/HO SATA AHCI Controller Intel(R) 82801HR/HH/HO SATA AHCI Controller Intel(R) 82801HR/HH/HO SATA AHCI Controller Intel(R) 82801HR/HH/HO SATA AHCI Controller Intel(R) 82801HR/HH/HO SATA AHCI Controller Intel(R) 82801HR/HH/HO SATA AHCI Controller Intel(R) 82801HR/HH/HO SATA AHCI CONTOL 82801HR/HH/HO SATA AHCI CONTOL 8880 8880 8880 8880 8880 8880 8880 88 |
| This driver is digitally signed. <u>Have Disk</u>                                                                                                    |
| < <u>B</u> ack <u>N</u> ext > Cancel                                                                                                    |

#### 10. Click Yes.

| Hardware                  | Hardware Update Wizard                                                                                                    |  |  |
|---------------------------|----------------------------------------------------------------------------------------------------|--|--|
| Selec                     | et the device driver you want to install for this hardware.                                                                                                    |  |  |
| Update D                  | river Warning                                                                                                    |  |  |
| 1                         | Installing this device driver is not recommended because Windows cannot verify that it is compatible with your hardware. If the driver is not compatible, your hardware will not work correctly and your computer might become unstable or stop working completely. Do you want to continue installing this driver? |  |  |
| <mark>Inte</mark><br>Inte | I(R) 82801GR/GH SATA AHCI Controller<br>I(R) 82801HR/HH/HO SATA AHCI Controller                                                                                                    |  |  |
| 😭 This<br><u>Tell</u>     | s driver is digitally signed. <u>H</u> ave Disk                                                                                                    |  |  |
|                           | < <u>B</u> ack <u>N</u> ext > Cancel                                                                                                    |  |  |

11. Driver is installed...

| Hardware Update Wizard                             |  |  |
|----------------------------------------------------|--|--|
| Please wait while the wizard installs the software |  |  |
| Intel(R) 82801GR/GH SATA AHCI Controller           |  |  |
| iaStor.sys<br>To C:\WINDOWS\system32\DRIVERS       |  |  |
| < Back Next > Cancel                               |  |  |

12. Click Finish.

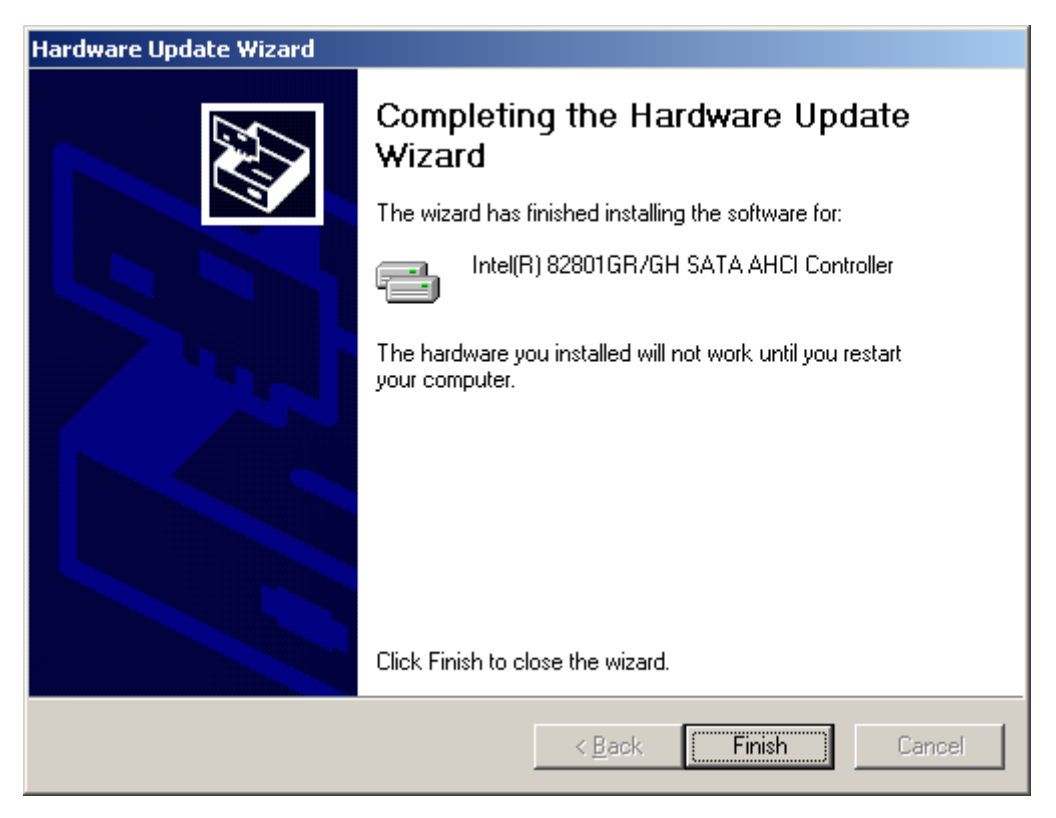

13. The driver has been updated to Intel(R) 82801GR/GH SATA AHCI Controller. Click Close.

| Intel(R) 82801GR/GH SA                                                 | TA AHCI Controller Properties 🏾 🔋 🗙                                                             |
|------------------------------------------------------------------------|-------------------------------------------------------------------------------------------------|
| General Driver Details                                                 | Resources                                                                                       |
| Intel(R) 82801G                                                        | R/GH SATA AHCI Controller                                                                       |
| Driver Provider:<br>Driver Date:<br>Driver Version:<br>Digital Signer: | Intel<br>10/31/2006<br>6.2.1.1002<br>Microsoft Windows Hardware Compatibility Publ              |
| <u>D</u> river Details                                                 | To view details about the driver files.                                                         |
| Update Driver                                                          | To update the driver for this device.                                                           |
| <u>R</u> oll Back Driver                                               | If the device fails after updating the driver, roll<br>back to the previously installed driver. |
| Uninstall                                                              | To uninstall the driver (Advanced).                                                             |
|                                                                        | Close Cancel                                                                                    |

14. Click **Yes** to reboot the system.

| System S | Settings Change                                                                                       |  |
|----------|----------------------------------------------------------------------------------------------------|--|
| ?        | Your hardware settings have changed. You must restart your computer for these changes to take effect. |  |
|          | Do you want to restart your computer now?                                                             |  |
|          | <u>Y</u> es <u>N</u> o                                                                                |  |

15. Go into the **BIOS Setup** utility by pressing repeatedly on the **DEL** key. Select **Integrated Peripherals** and press **Enter.** 

| Phoenix - AwardBIOS CMOS Setup Utility                                                                                                    |                                                                                                    |  |
|----------------------------------------------------------------------------------------------------|----------------------------------------------------------------------------------------------------|--|
| <ul> <li>Standard CMOS Features</li> <li>Advanced BIOS Features</li> <li>Advanced Chipset Features</li> <li>Integrated Peripherals</li> <li>Power Management Setup</li> <li>PnP/PCI Configurations</li> </ul> | <ul> <li>PC Health Status</li> <li>Load Optimized Defaults</li> <li>Set Supervisor Password</li> <li>Set User Password</li> <li>Save &amp; Exit Setup</li> <li>Exit Hithout Saving</li> </ul> |  |
| Esc : Quit ↑↓ → ← : Select Item<br>F10 : Save & Exit Setup                                                                                                    |                                                                                                    |  |
| Onboard IO, IRQ, DMA Assignment                                                                                                    |                                                                                                    |  |

#### 16. Select OnChip IDE Device and press Enter.

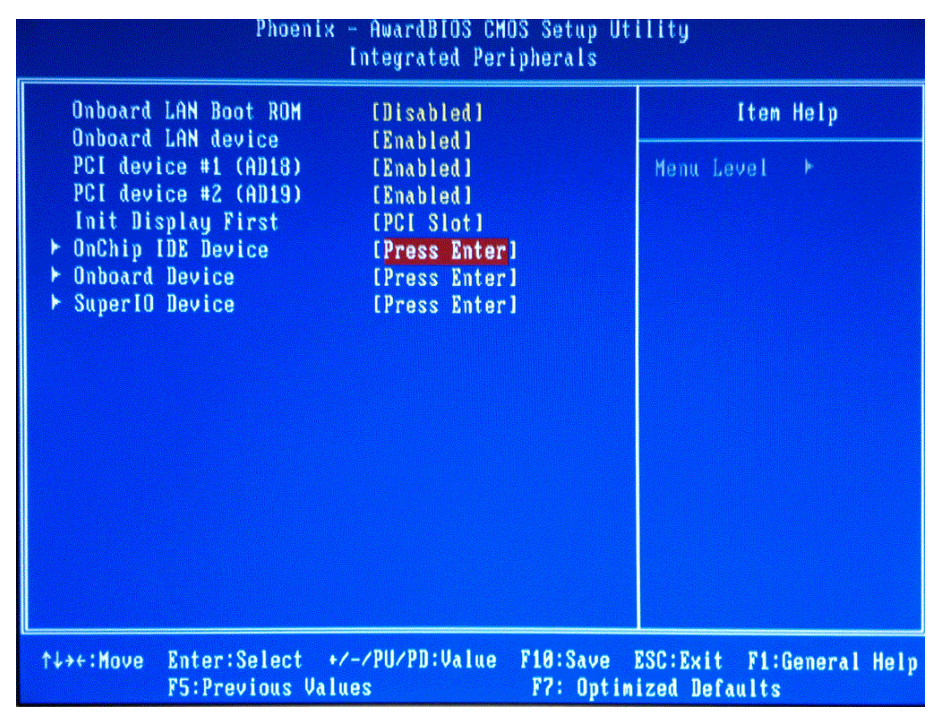

17. Select On-Chip Serial ATA and press Enter.

| OnChip IDE Device                                                                                                    |                                                |  |
|----------------------------------------------------------------------------------------------------|------------------------------------------------|--|
| IDE HDD Block Mode [Enabled]                                                                                          | Iten Help                                      |  |
| IDE DMA transfer access [Enabled]<br>On-Chip Primary PCI IDE [Enabled]                                                | Menu Level →                                   |  |
| IDE Primary Master PIO [Auto]                                                                                         | Interbledly Dischled                           |  |
| IDE Primary Slave Plo (Huto)<br>IDE Primary Master UDMA [Auto]                                                        | SATA Controller.                               |  |
| IDE Primary Slave UDMA [Auto]<br>Dn-Chin Secondary PCL IDE [Enabled]                                                  | [Auto]: Auto arrange<br>bu BIOS                |  |
| IDE Secondary Master PIO [Auto]                                                                                       | [Combined Model: PATA                          |  |
| IDE Secondary Slave PIU LAuto]<br>IDE Secondary Master UDMA (Auto)                                                    | and SATA are combined<br>. Max.of 2 IDE drives |  |
| IDE Secondary Slave UDMA [Auto]                                                                                       | in each channel.                               |  |
| *** On-Chip Serial ATA Setting ***                                                                                    | Enable both SATA and                           |  |
| x SATA Mode IDE<br>On-Chip Serial ATA (Auto)                                                                          | PATA. Max.of 6 IDE<br>drives are supported     |  |
| x SATA PORT Speed Settings Disabled                                                                                   | [SATA Only]: SATA is                           |  |
| SATA Port P1,P3 is Secondary                                                                                          | operating in legacy<br>mode.                   |  |
| ↑↓→+:Move Enter:Select +/-/PU/PD:Value F10:Save ESC:Exit F1:General Help<br>F5:Previous Values F7: Optimized Defaults |                                                |  |

## 18. Select Enhanced Mode and press Enter.

| Phoenix - AwardBIOS CMOS Setup Utility<br>OnChip IDE Device                                                           |                                      |                                    |
|----------------------------------------------------------------------------------------------------|--------------------------------------|------------------------------------|
| IDE HDD Block Mode                                                                                                    | [Enabled]                            | Item Help                          |
| DE DMH transfer a<br>On-Chip Primary                                                                                  | CCESS LENADIEd]<br>PCI IDE [Enabled] | Menu Level →                       |
| IDE Primary Master<br>IDE Primary Slave                                                                               | PIU LHUTOJ                           | sabled]: Disabled                  |
| IDE Frimary naste<br>IDE Primary Slave                                                                                |                                      | tol: Auto arrange                  |
| IDE Secondary Mas                                                                                                    | Auto [ ]                             | mbined Model: PATA                 |
| IDE Secondary Mas                                                                                                    | Enhanced Mode [1]<br>SATA Only       | ax.of 2 IDE drives                 |
| *** On-Chin Seria                                                                                                    | onth only interview                  | hanced Model:<br>ble both SATA and |
| × SATA Mode<br>On-Chip Serial AT                                                                                      |                                      | A. Max.of 6 IDE                    |
| × SATA PORT Speed S<br>× PATA IDE Mode                                                                                | ↑↓:Move ENTER:Accept ESC:Abor        | TA Only]: SATA is                  |
| SATA Port                                                                                                    | P1,P3 is Secondary                   | mode.                              |
| ↑↓→+:Move Enter:Select +/-/PU/PD:Value F10:Save ESC:Exit F1:General Help<br>F5:Previous Values F7: Optimized Defaults |                                      |                                    |

19. Select **SATA Mode** and press **Enter**.

Select AHCI and press Enter.

| Phoenix - AwardBIOS CMOS Setup Utility<br>OnChip IDE Device                                                           |                       |  |
|----------------------------------------------------------------------------------------------------|-----------------------|--|
| IDE HDD Block Mode [Enable                                                                                            | d] Item Help          |  |
| IDE DAA transfer access (Enable<br>On-Chip Primary PCI IDE (Enable<br>IDE Primary Master PIO (Auto)                   | a)<br>d] Menu Level ⊦ |  |
| IDE Primary Maste<br>IDE Primary Slave                                                                                |                       |  |
| On-Chip Secondary IDE [ ]<br>IDE Secondary Mas RAID [ ]<br>IDE Secondary Sla AHCI [#]                                 |                       |  |
| IDE Secondary Mas<br>IDE Secondary Sla                                                                                |                       |  |
| *** On-Chip Seria<br>SATA Mode                                                                                        |                       |  |
| On-Chip Serial AT<br>SATA PORT Speed S<br>• PATA IDE Mode                                                             | :Accept ESC:Abort     |  |
| SATA Port P1, P3                                                                                                    | is Secondary          |  |
| ↑↓→+:Move Enter:Select +/-/PU/PD:Value F10:Save ESC:Exit F1:General Help<br>F5:Previous Values F7: Optimized Defaults |                       |  |

20. Press F10, followed by Y and Enter to save the settings and restart the system.

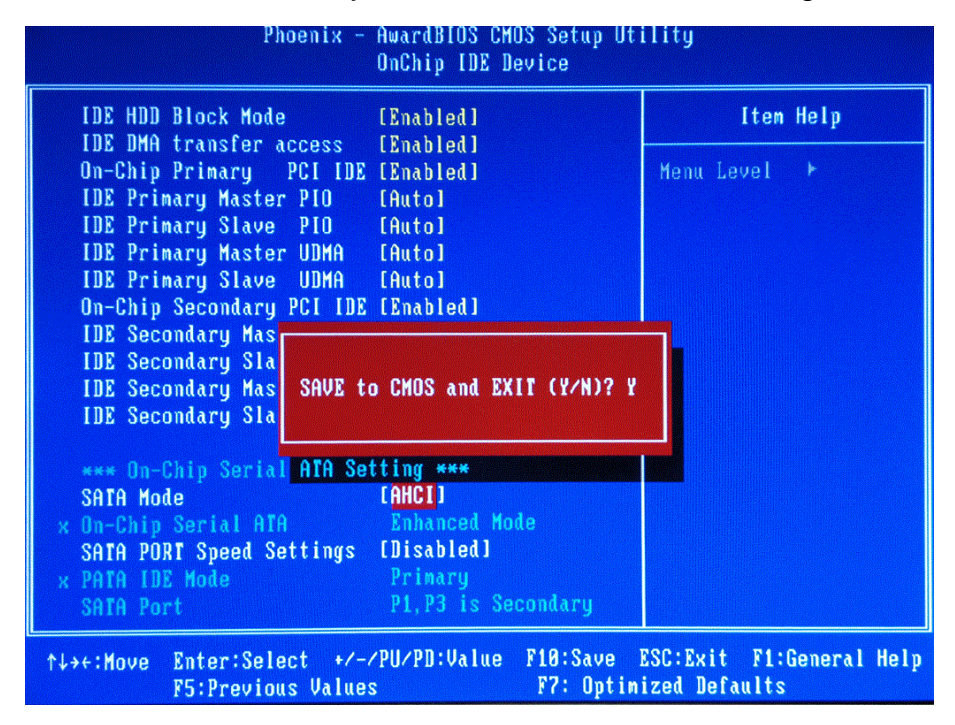

21. Windows will find new hardware and install the driver, after which you have to reboot again. Click **Yes**.

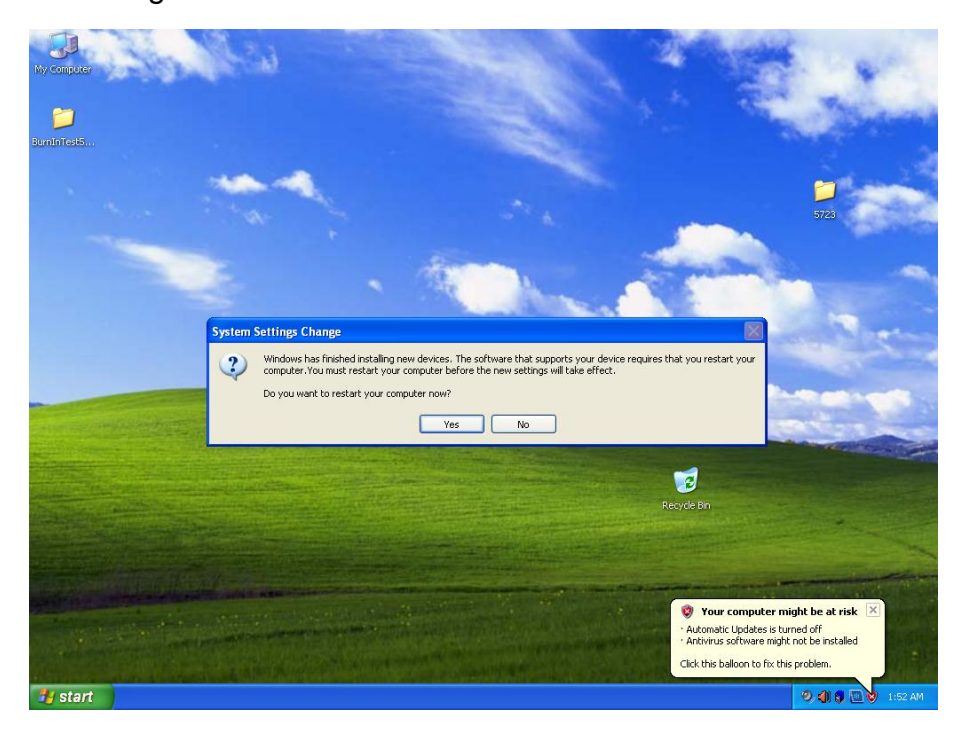

22. You can verify that the SATA AHCI has been installed in the Device Manager.

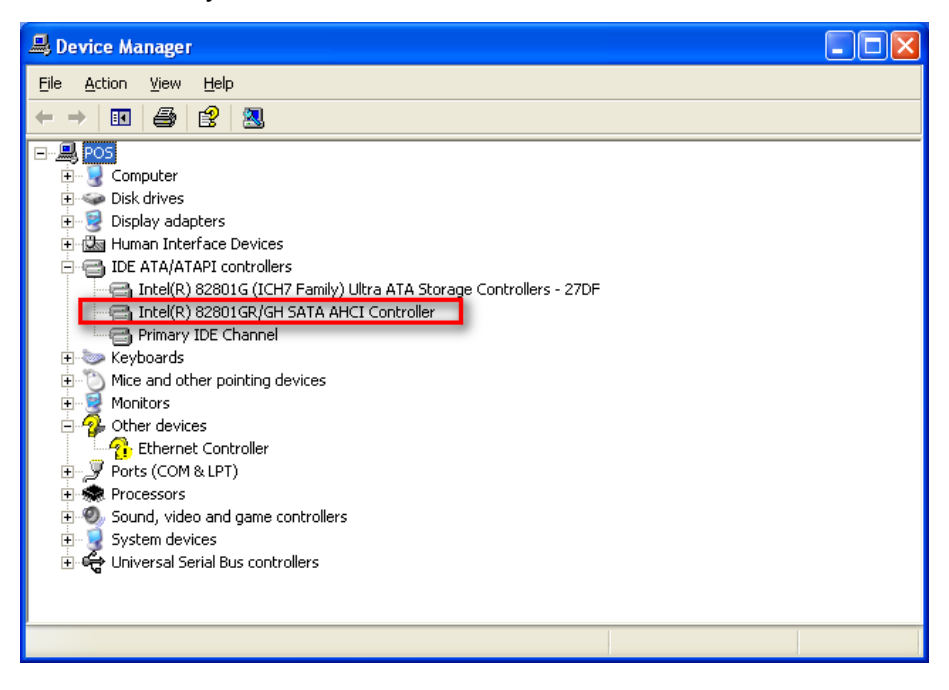

# 4. Peripherals Installation

## 4.1. Cash Drawer Installation

You can install a cash drawer through the Cash Drawer port. Please verify the pin assignment before installation.

#### 4.1.1. Cash Drawer Pin Assignment

| Pin | Signal    |  |
|-----|-----------|--|
| 1   | GND       |  |
| 2   | DOUT bit0 |  |
| 3   | DIN bit0  |  |
| 4   | 12V/24V   |  |
| 5   | DOUT bit1 |  |
| 6   | GND       |  |

#### 4.1.2. Cash Drawer Controller Register

The Cash Drawer Controller use one I/O address to control the Cash Drawer. Register Location: 48Ch

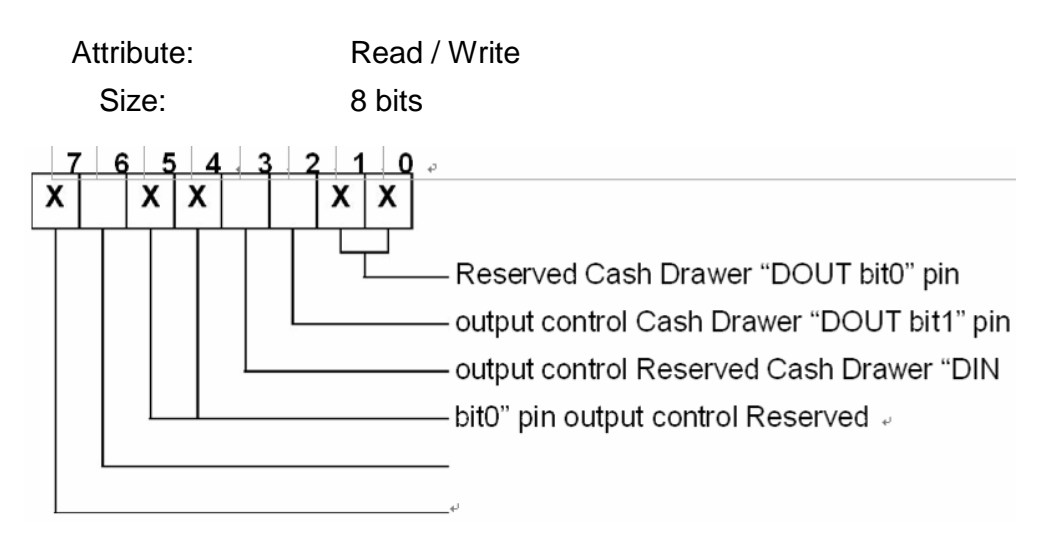

#### Bit 7: Reserved

Bit 6: Cash Drawer "DIN bit0" pin input status.

- = 1: the Cash Drawer closed or no Cash Drawer
- = 0: the Cash Drawer is open
- Bit 5: Reserved
- Bit 4: Reserved

Bit 3: Cash Drawer "DOUT bit1" pin output control.

- = 1: Opening the Cash Drawer
- = 0: Allow close the Cash Drawer

#### Bit 2: Cash Drawer "DOUT bit0" pin output control.

- = 1: Opening the Cash Drawer
- = 0: Allow close the Cash Drawer

#### Bit 1: Reserved

Bit 0: Reserved

Note: Please follow the Cash Drawer control signal design to control the Cash Drawer.

#### 4.1.3. Cash Drawer Control Command Example

Use Debug.EXE program under DOS or Windows98

| Command                                                                              | Cash Drawer    |  |
|--------------------------------------------------------------------------------------|----------------|--|
| O 48C 01                                                                             | Opening        |  |
| O 48C 00                                                                             | Allow to close |  |
| Set the I/O address 48Ch bit2 =1 for opening Cash Drawer by "DOUT bit0" pin control. |                |  |
| • Set the I/O address 48Ch bit0 = 0 for allow close Cash Drawer.                     |                |  |

| Command                                                                                   | Cash Drawer  |  |  |
|-------------------------------------------------------------------------------------------|--------------|--|--|
| I 48C                                                                                     | Check status |  |  |
| • The I/O address 48Ch bit6 =1 mean the Cash Drawer is opened or not exist.     • The I/O |              |  |  |
| address 48Ch bit6 =0 mean the Cash Drawer is closed.                                      |              |  |  |

## 5.1. Introduction

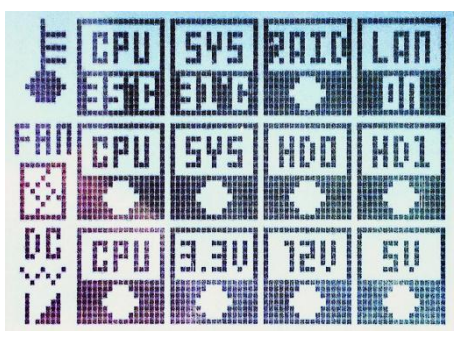

The Hardware Status Display in the front panel of the POSEO 5200 gives information about the working of the main portions of the system hardware. In case of malfunction, it shows which portion of the hardware has an abnormal status:

- Power: CPU, 3.3V, 5V, 12V (normal/abnormal status)
- Fan: CPU and System fan
- Temperature: CPU and System temperature.

- HDD: General RAID status (working/not working), and RAID status of each individual HDD (Normal, Rebuilding, Verifying, not connected)

As soon as you connect the power cable to the POSEO 5200, the Hardware Status Display becomes active. You can follow the progress of the booting process, and if the system hangs, the Display will show a BIOS Error code which can help with the debugging.

## 5.2. Function Description

## 5.2.1 Normal Status

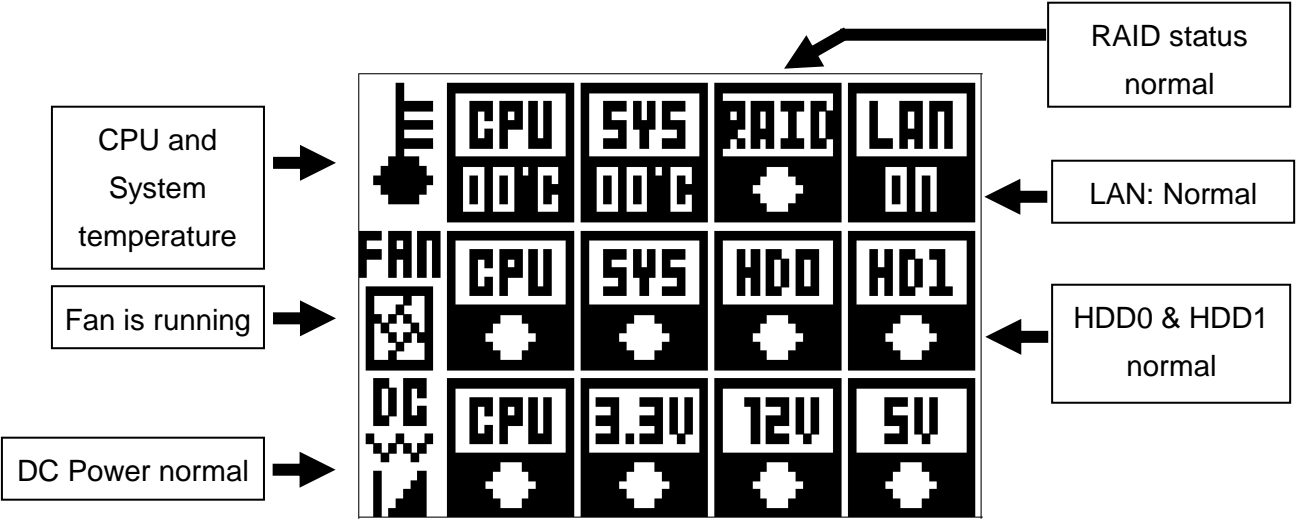

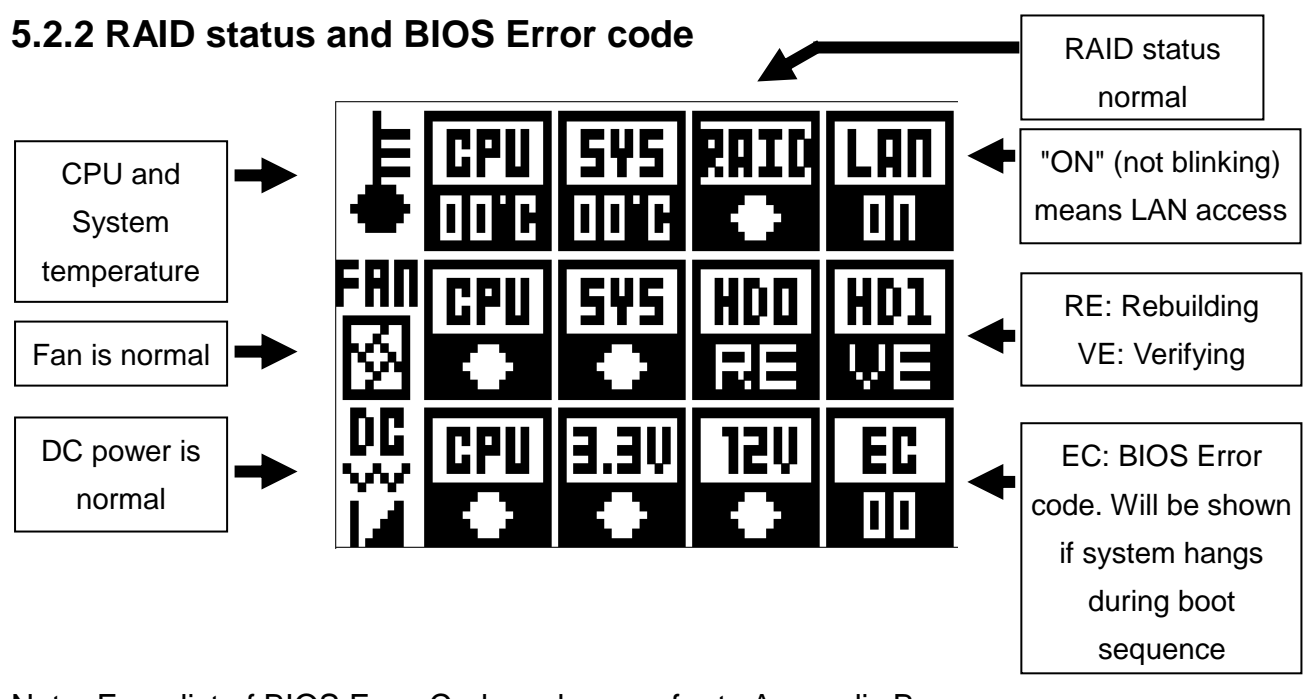

Note: For a list of BIOS Error Codes, please refer to Appendix B.

## 5.2.3 Abormal status

A crossed icon will be shown for any item having an abnormal status.

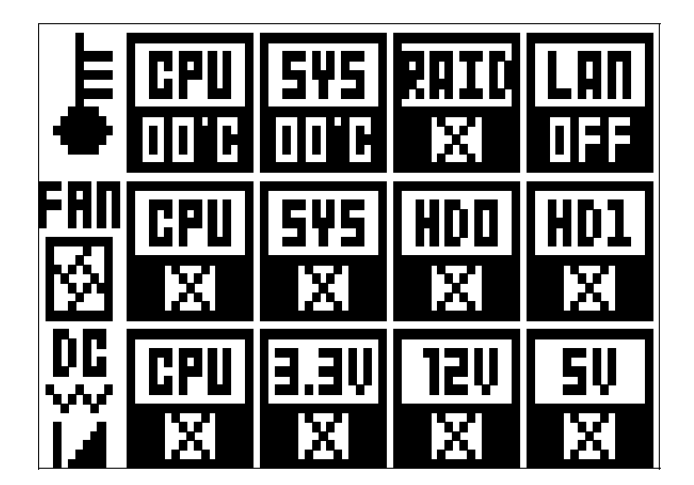

## 5.3. Icon legend

| STATUS                  | ICON                                           | CONDITION                                     |  |
|-------------------------|------------------------------------------------|-----------------------------------------------|--|
| Abnormal Temperature    | E CPU SYS                                      | > 80 °C                                       |  |
| threshold               |                                                |                                               |  |
| Abnormal FAN RPM        | FUICPUISYS                                     | - 1000RPM                                     |  |
| threshold               |                                                |                                               |  |
| Abnormal CPU Voltage    | DC CPU                                         | - 0.6V                                        |  |
| threshold               | <u>й •                                    </u> |                                               |  |
| +12V Abnormal threshold | 00 12U                                         | < 11.4V or >12.6V                             |  |
| +3.3V Abnormal Voltage  | 0 <u>C</u> (3.3V)                              | (2.125)/(0.5)(2.465)/(0.5)                    |  |
| threshold               | й •                                            | <3.133 V 01 >3.403 V                          |  |
| +5.0V Abnormal Voltage  | 00 50                                          | 4.75 v or $5.25$                              |  |
| threshold               | й •                                            | <4.75 01 > 5.25 0                             |  |
| RAID ICON [X]:          | 2AID<br>X                                      | SATA RAID Cable unplugged (Blinking)          |  |
| RAID ICON [O]:          |                                                | SATA RAID Cable plugged in                    |  |
| LAN ICON [ON]:          |                                                | LAN is accessed                               |  |
| LAN ICON [OFF]:         | LAN<br>DFF                                     | LAN is not accessed                           |  |
|                         | HDD HD1                                        | [O]: HDD 0/1 is plugged in. Status=normal     |  |
|                         |                                                | [X]: HDD 0/1 is not plugged in / is defective |  |
| HD0/HD1 ICON Status:    | HDO HD1                                        | (Not Blinking Display)                        |  |
|                         | HDO<br>Re                                      | [RE]: HDD 0/1 is Rebuilding                   |  |
|                         | HD1<br>VE                                      | [VE]: HDD 0/1 is Verifying Rebuild            |  |

# 6. System Disassembly

## 6.1. Removing the Front Cover

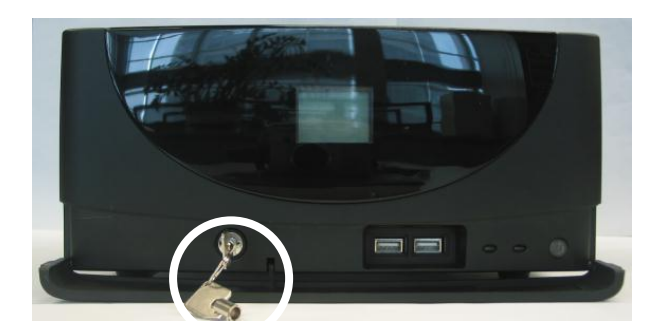

a. Open the front cover door and unlock it with the key.

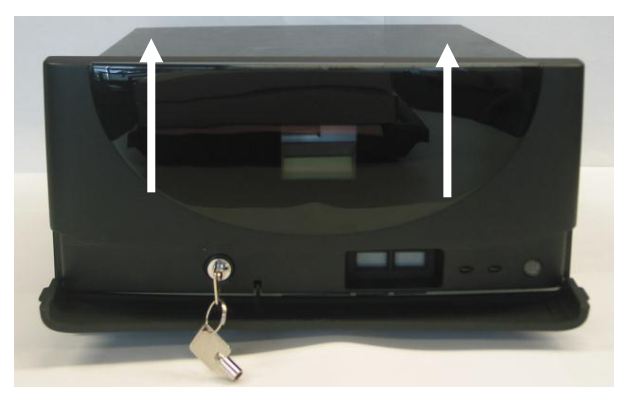

b. Lift the front cover up as shown by the arrows

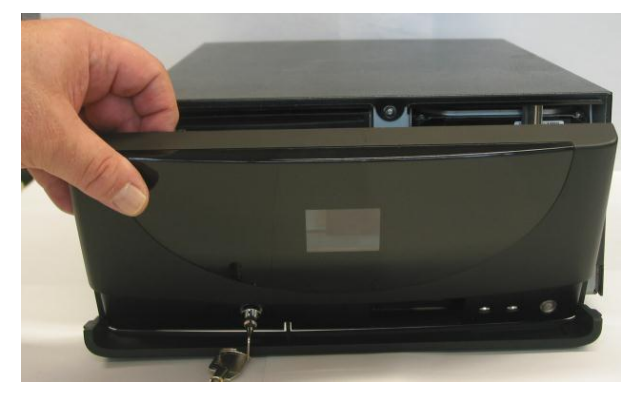

c. Remove the front cover

## 6.2. Removing the Top Cover

To remove the top cover, please first follow the steps described in chapter 6.1.

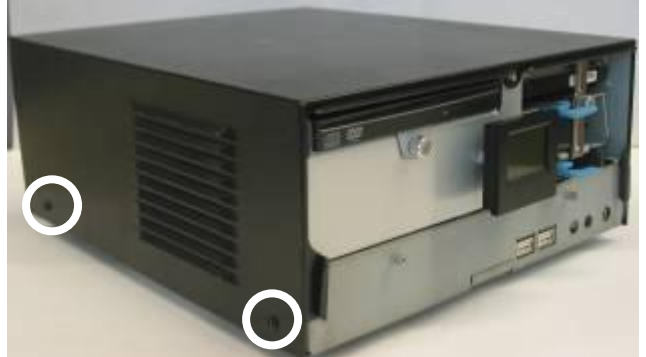

a. Remove the two screws on each side of the top cover

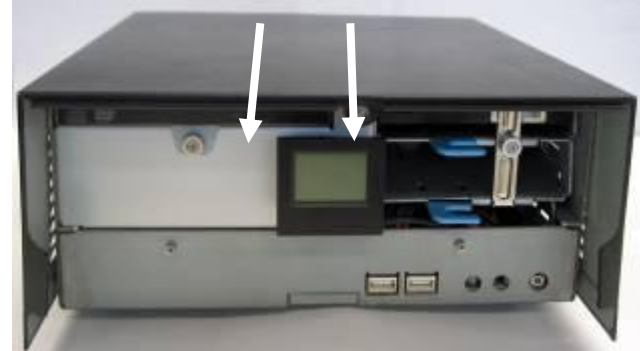

b. Slide the top cover towards the front and remove it from the system.

## 6.3. Replacing the HDD

To replace the front cover, please follow the steps as described in chapter 6.1.

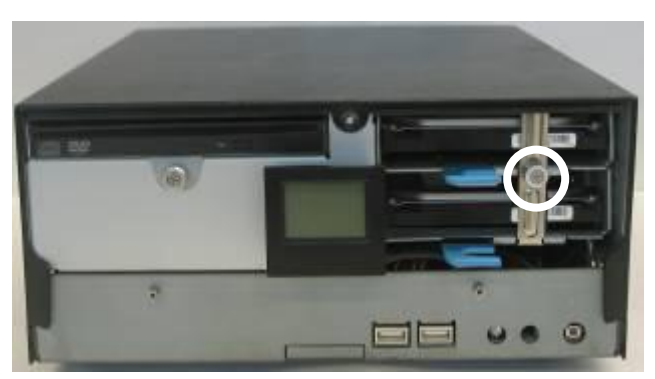

a. Loosen the thumb screw (1).

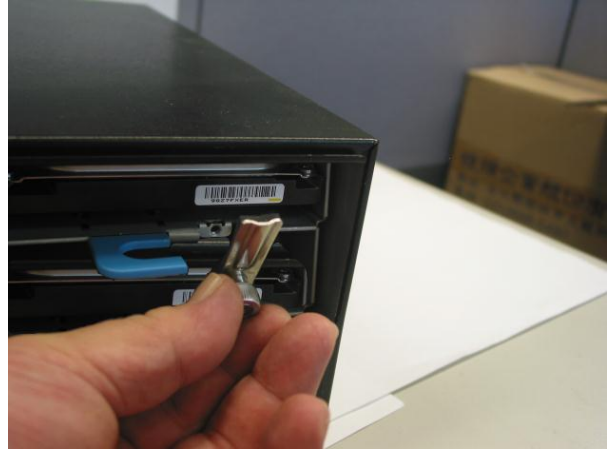

b. Lower the locking bar (1).

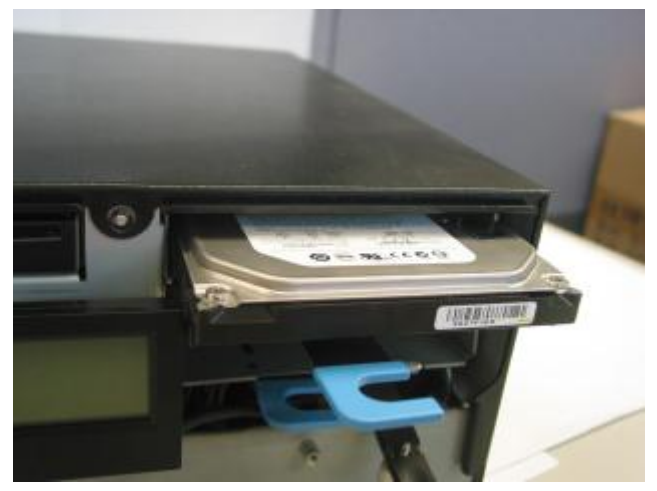

c. Pull on the blue tab to remove the HDD.

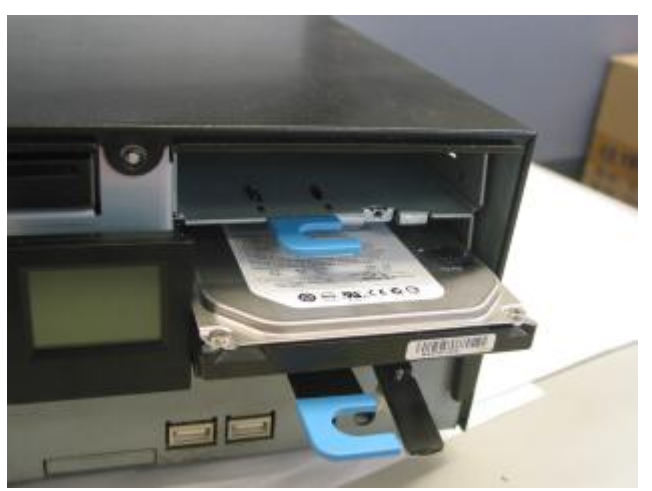

d. Repeat for the second HDD.

## 6.4. Replacing the DVD-ROM

To replace the front cover, please follow the steps as described in chapter 6.1

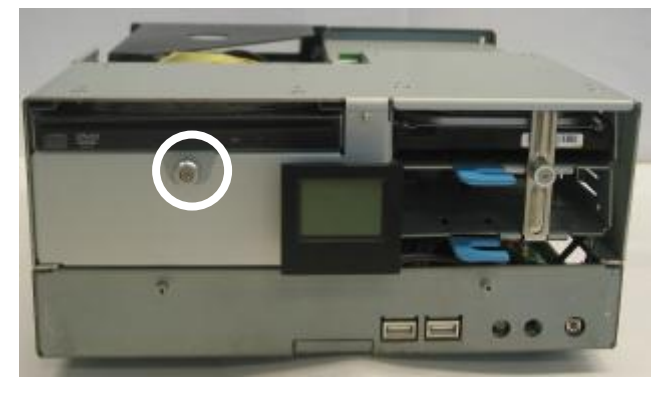

a. Loosen the thumb screw (1)

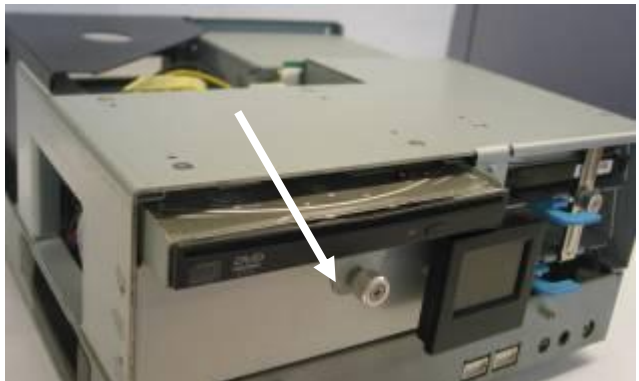

b. Pull the DVD-ROM holder out

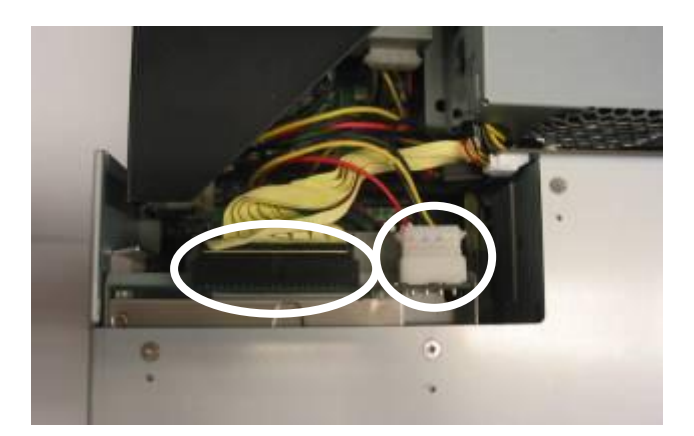

c. Disconnect the cables (2) to remove the DVD-ROM

## 6.5. Replacing the Power Supply

To replace the power supply, please follow the steps as described in chapters 6.1 and 6.2 If you have a DVD-ROM, disconnect the cables as shown in chapter 6.4, item c.

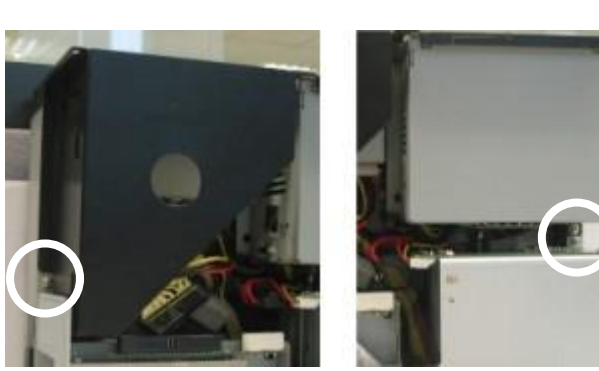

a. Remove the screws (3).

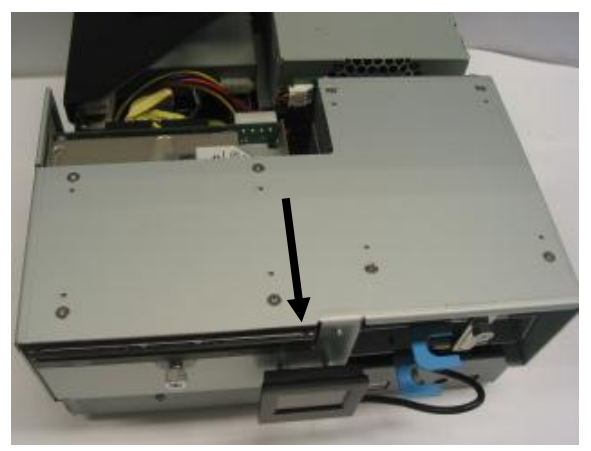

b. Slide the HDD module forward to release it from the chassis

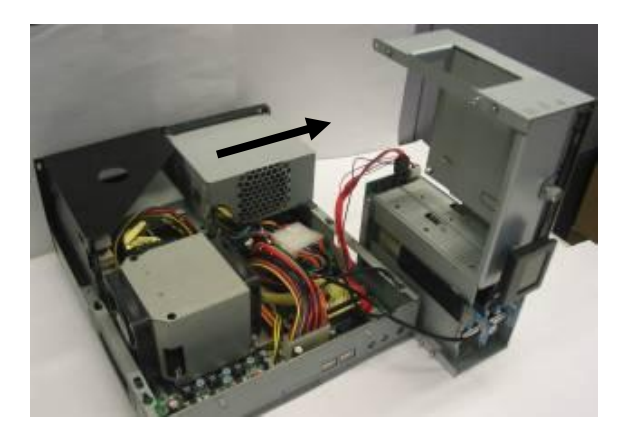

c. Put the HDD module to the side as shown. Slide the power supply to the side as shown.

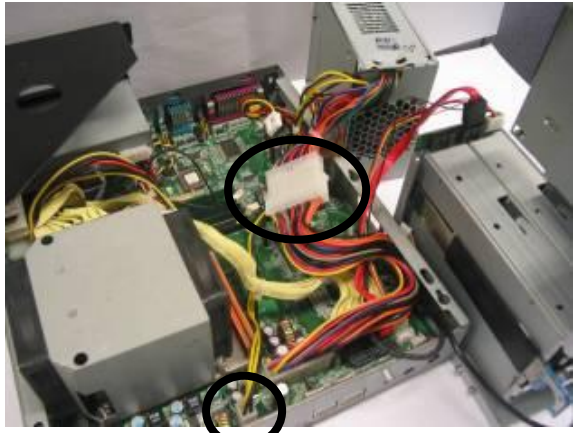

d. Disconnect the power cables (2) to remove the power supply.

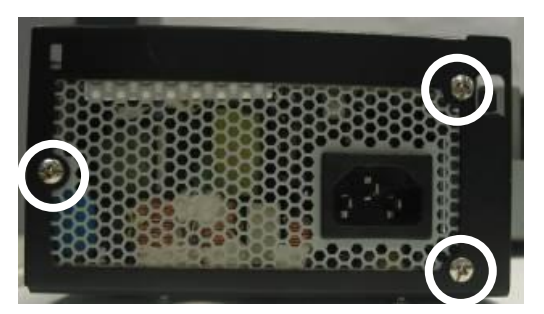

e. Remove the screws (3) to separate the power supply from the holder.

## 6.6. Replacing the I/O & PCI Extension Module

To replace the I/O and PCI extension module, please follow the steps as described in chapter 6.1 and 6.2

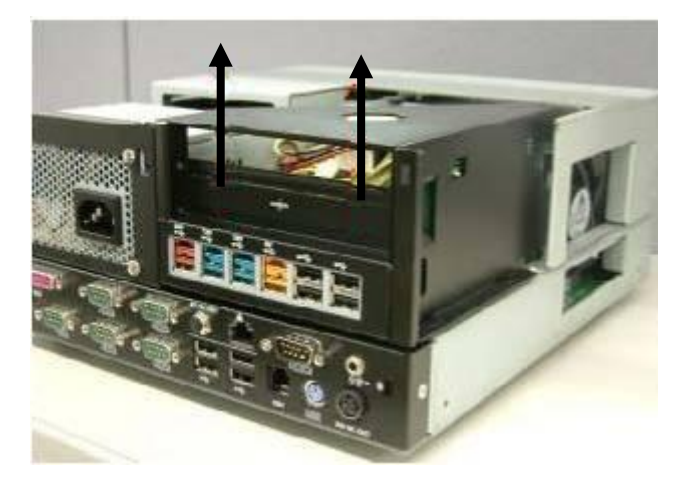

 Remove the extension module by gently pulling it upwards taking care not to damage the connector.

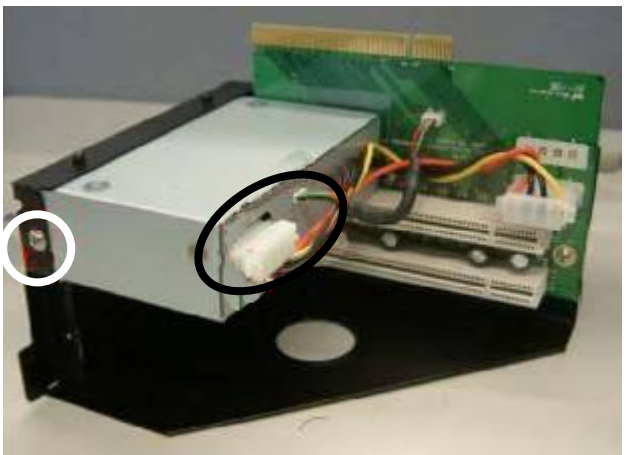

 b. Disconnect the cables (2) and remove the screws (2, one on each side) to remove the I/O module from the holder.

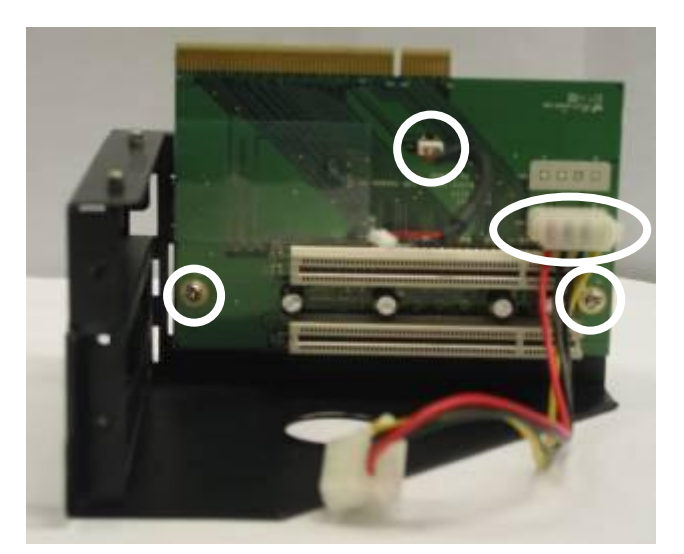

c. Disconnect the cables (2) and remove the screws (2) to release the PCI riser card from the holder.

## 6.7. Replacing the Memory

To replace the memory, please follow the steps as described in chapter 6.1, 6.2, 6.6(a), 6.5(a+c).

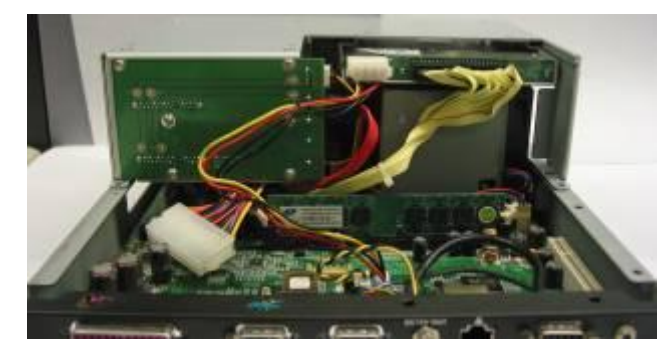

a. Use your finger to push the DIMM slot ejector clips into the down position.

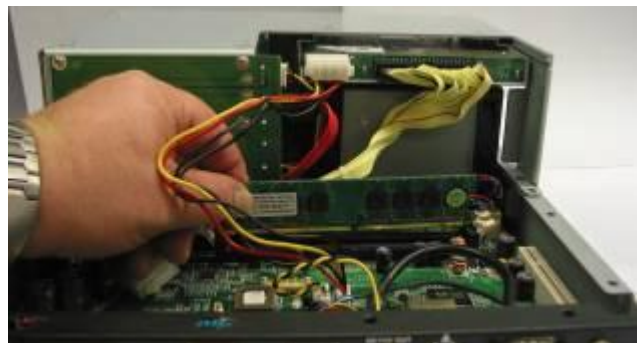

b. Remove the memory module from the slot.

## 6.8. Replacing the Motherboard

To replace the motherboard, please first follow the steps as described in chapters 6.1, 6.2,  $6.5(a \sim d)$  and 6.6(a)

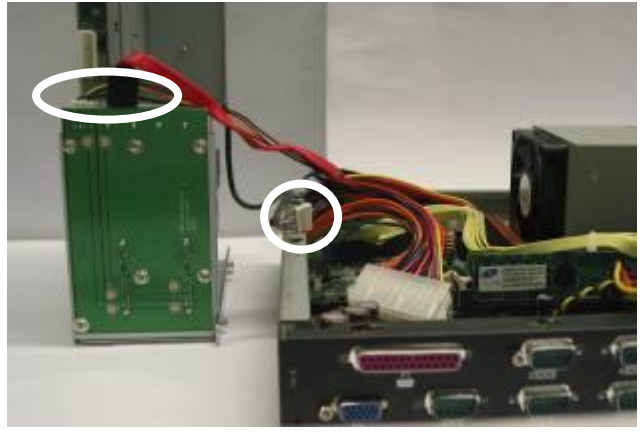

 a. Disconnect the HDD power cable and the SATA cable from the HDD docking board.
 Disconnect the Hardware Status Display cable.

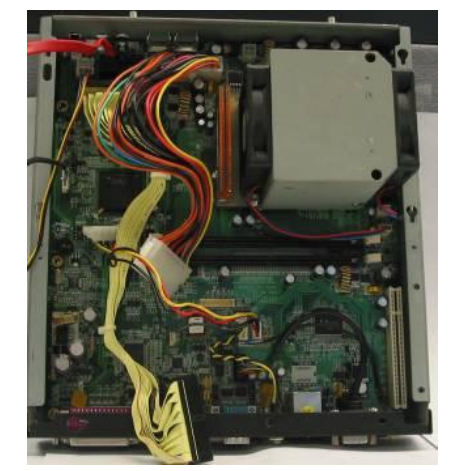

- b. Disconnect all the cables from the motherboard:
- 20 pin power cable
- 40 pin IDE cable + DVD-ROM power cable
- HDD SATA and power cables
- 2 x fan cable
- Hardware Status Display cable
- Line Out and DC24V cables
- VGA cable

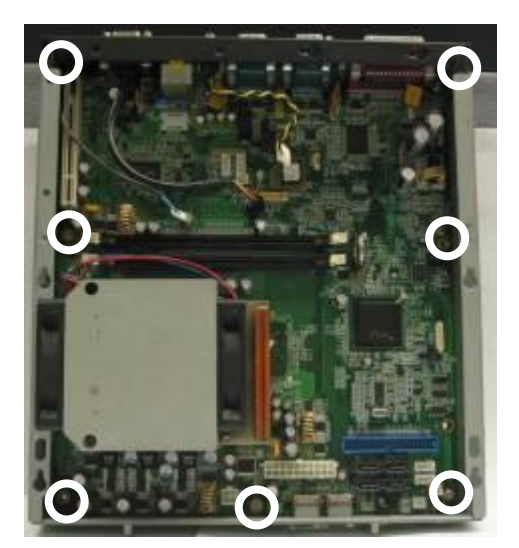

c. c. Remove the screws (7)

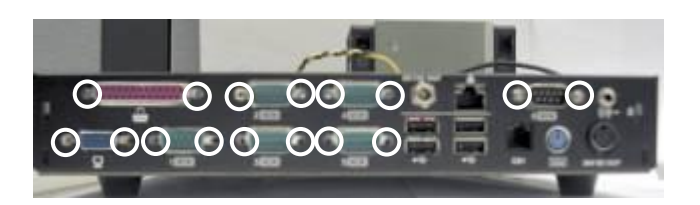

d. Remove the hex nuts (16) to release the motherboard from the chassis

# 7. Specification

| Mainboard               | B99                                                     |  |
|-------------------------|---------------------------------------------------------|--|
| CPU Support             | LGA775 Pentium Dual Core 1.8GHz, 1MB cache, 800 MHz FSB |  |
| Chipset                 | INTEL 945G FSB 533 / 800 / 1066 MHZ / ICH7R             |  |
| System Memory           | Up to 4GB DDR II RAM, 2 RAM-DIMM slots                  |  |
| Graphic Memory          | Shared memory up to 224 MB                              |  |
| Storage                 |                                                         |  |
| HDD                     | 1 x 3.5" SATA, option: 1 x 3.5" SATA                    |  |
| ODD                     | 1 x PATA Slim CD-ROM / CD-RW / DVD-ROM Drive Bay        |  |
|                         | (optional)                                              |  |
| Expansion               |                                                         |  |
| PCI Slot                | 2 slots supported from PCI riser card                   |  |
| USB                     | 1(USB7)                                                 |  |
| External I/O Ports      |                                                         |  |
| Front I/O               |                                                         |  |
| USB                     | 2 ( USB1~2 )                                            |  |
| Power Button            | 1                                                       |  |
| Rear I/O                |                                                         |  |
| PS/2 Keyboard           | 1                                                       |  |
| USB                     | 4 ( USB3~ 6 )                                           |  |
| Serial_RS232            | 5 (COM1 , COM2, COM3, COM4, COM5)                       |  |
| Parallel                | 1                                                       |  |
| LAN (10 / 100 / 1000 )  | 1                                                       |  |
| VGA                     | 1 ( DB15 )                                              |  |
| DVI                     | 1                                                       |  |
| Line- out               | 1                                                       |  |
| Cash Drawer Port        | 1                                                       |  |
| DC 24V output           | 1                                                       |  |
| DC 12V output           | 1 (for OLC 8.4 VESA power)                              |  |
| Control / Indicators    |                                                         |  |
| Power Button            | 1 (Front)                                               |  |
| LED_HDD/Power           | 2                                                       |  |
| Hardware Status Display | 1                                                       |  |

| Internal Header               |                                 |  |
|-------------------------------|---------------------------------|--|
| USB                           | 1 ( USB8 )                      |  |
| Power Button                  | 1 ( pin header)                 |  |
| COM6                          | 1 (pin header)                  |  |
| Peripherals (special feature) |                                 |  |
| Second HDD (hot swap)         | (optional)                      |  |
| Hardware RAID Card            | Supports RAID 1 for 2 SATA HDDs |  |
| System ID                     | Built-in                        |  |
| Connectivity Module           |                                 |  |
| Powered USB (12V)             | 2                               |  |
| Powered USB (24V)             | 1                               |  |
| Powered USB (5V)              | 1                               |  |
| USB                           | 4                               |  |
| Environment                   |                                 |  |
| EMC & Safety                  | FCC Class A, CE, LVD            |  |
| Operating Temperature         | 5°C~ 35°C (41°F ~95°F)          |  |
| Storage Temperature           | -10°C~ 60°C (14°F ~140°F)       |  |
| Storage Temperature           | 10% - 90% RH non condensing     |  |
| Storage Humidity              | 10% - 90% RH non condensing     |  |
| Dimension (W x D x H)         | 270 x 345 x 120mm               |  |
| System Box                    |                                 |  |
| Power Supply                  | 230W                            |  |

## 8.1. B99 Motherboard

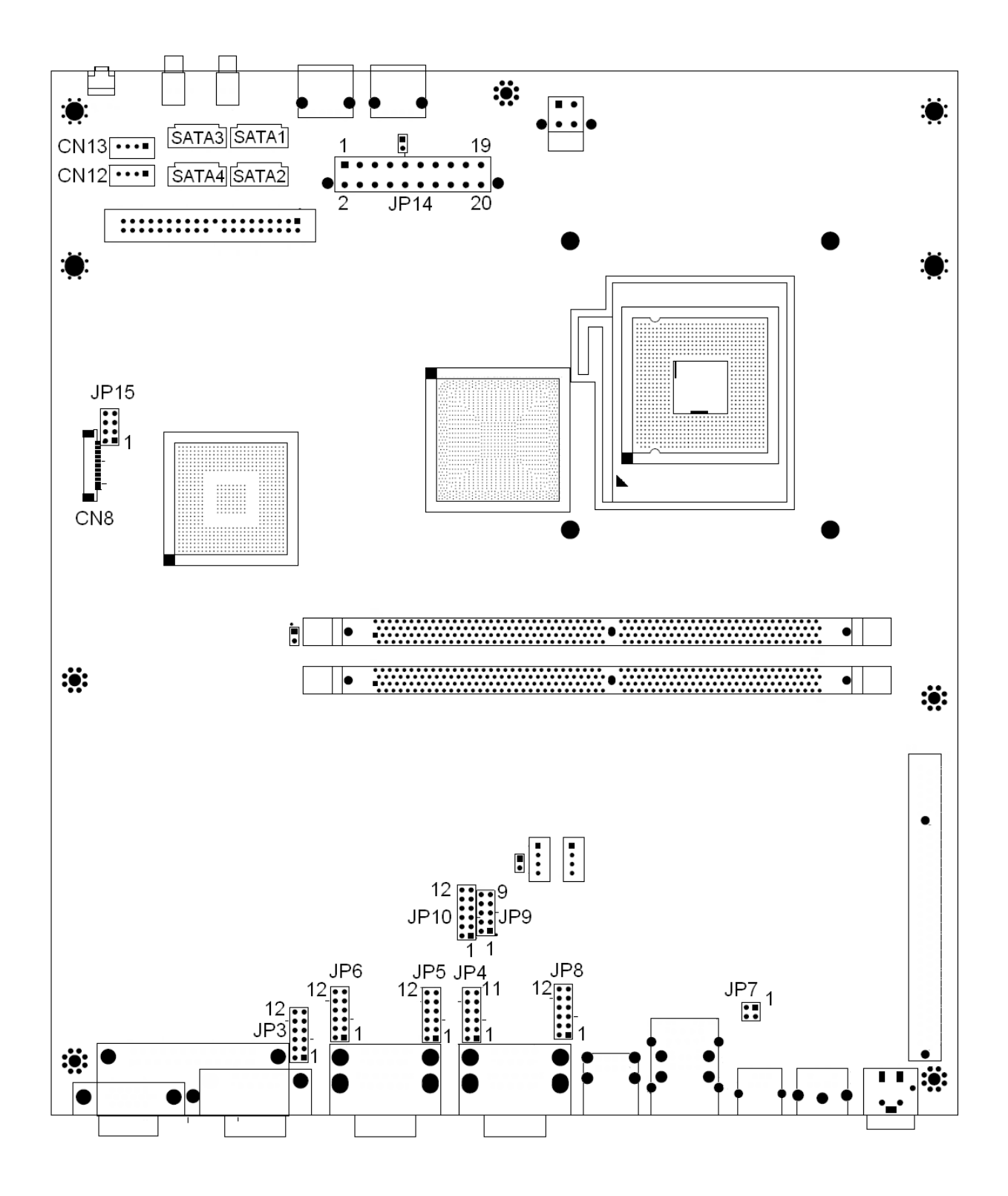

## 8.2. Connectors

| Connectors | Function                   |
|------------|----------------------------|
| CN4        | COM6 Connector             |
|            |                            |
| CN5        | Speaker & MIC Connector    |
| CN6        | CD-in & Line-in Connector  |
| CN7        | USB8                       |
| CN9        | Power Connector (+5V/+12V) |
| CN10       | Power Connector (+5V/+12V) |
| CN11       | Hardware Reset Connector   |
| CN12       | Power Connector (+5V/+12V) |
| CN13       | Power Connector (+5V/+12V) |
| CN15       | Power LED Connector        |

| Connectors | Function                 |  |
|------------|--------------------------|--|
| CN16       | HDD Action LED Connector |  |
| CN17       | LAN Action LED Connector |  |
| CN10       | Hardware Status Display  |  |
| CINTO      | connector                |  |
| CN19       | LVDS (DVI)               |  |
| FAN_CPU3   | CPU Fan Connector        |  |
| FAN_SYS3   | System Fan Connector     |  |
| IDE3       | Primary IDE Connector    |  |
| PWR3       | +24V Power Output        |  |
| PWR5       | +12V Connector           |  |
|            |                          |  |

## 8.3. Jumper Settings

## 1. COM1 Power Setting ©Factory Default Setting

| Pin | Function | JP4 (SHORT) |
|-----|----------|-------------|
| 1   | DCD#     | <b>©1-2</b> |
|     | +5V      | 3-4         |
|     | +12V     | 5-6         |
| 9   | RI#      | <b>©7-8</b> |
|     | +5V      | 9-10        |
|     | +12V     | 11-12       |

#### 2. COM 2 Power Setting

| Pin | Function | JP8 (SHORT) |
|-----|----------|-------------|
| 1   | DCD#     | ©1-2        |
|     | +5V      | 3-4         |
|     | +12V     | 5-6         |
| 9   | RI#      | <b>©7-8</b> |
|     | +5V      | 9-10        |
|     | +12V     | 11-12       |

#### 3. COM 3 Power Setting

| Pin | Function | JP6 (SHORT) |
|-----|----------|-------------|
| 1   | DCD#     | ©1-2        |
|     | +5V      | 3-4         |
|     | +12V     | 5-6         |
| 9   | RI#      | <b>©7-8</b> |
|     | +5V      | 9-10        |
|     | +12V     | 11-12       |

#### 4. COM 4 Power Setting

| Pin | Function | JP5 (SHORT) |
|-----|----------|-------------|
| 1   | DCD#     | ©1-2        |
|     | +5V      | 3-4         |
|     | +12V     | 5-6         |
| 9   | RI#      | <b>©7-8</b> |
|     | +5V      | 9-10        |
|     | +12V     | 11-12       |

5. COM 5 Power Setting

| Pin | Function | JP3 (SHORT) |
|-----|----------|-------------|
| 1   | DCD#     | <b>©1-2</b> |
|     | +5V      | 3-4         |
|     | +12V     | 5-6         |
| 9   | RI#      | <b>©7-8</b> |
|     | +5V      | 9-10        |
|     | +12V     | 11-12       |

#### 6. 2ND Display Power Setting

| Function | JP11 (SHORT) |
|----------|--------------|
| +12V     | 1-2          |
| NC       | <b>©1</b>    |

## 7. CMOS Operation Mode Setting

| Function    | JP13 (SHORT) |
|-------------|--------------|
| COMS Normal | ©N/C         |
| COMS Reset  | 1-2          |

## 8. Power Mode Setting

| Function JP14 (SHORT) |      |
|-----------------------|------|
| ATX Power             | ©N/C |
| AT Power              | 1-2  |

## 9. Cash Drawer Power Setting

| Voltage | JP7 (SHORT) |
|---------|-------------|
| +12V    | 1-2         |
| + 24V   | ⊚3-4        |

## 10. Hardware Status Display

| Function | JP15 (SHORT)      |
|----------|-------------------|
| Disable  | © <b>1-2 3-</b> 4 |
| Enable   | 5-6 7-8           |

OPEN SHORT

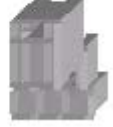

## 8.4. Connector and Pin Definitions

# Pin 1AMP\_ORLPin 2GNDPin 3GNDPin 4AMP\_ORRPin 5GNDPin 6MIC1

#### CN5: Speaker & MIC Connector

CN6: CD-IN Connector

| Pin 1 | CDIN_L    | Pin 2 | CDIN_REF  |
|-------|-----------|-------|-----------|
| Pin 3 | CDIN_R    | Pin 4 | CDIN_REF  |
| Pin 5 | GND       | Pin 6 | LINE_IN_L |
| Pin 7 | LINE_IN_R | Pin 8 | GND       |

#### CN7: USB8

| Pin 1 | +5V_USB1    | Pin 2 | USB20_R_P1 |
|-------|-------------|-------|------------|
| Pin 3 | USB20_R_P1+ | Pin 4 | GND        |

#### CN9/10/12/13: Power Connector (+5V/+12V)

| Pin 1 | +12V | Pin 2 | GND |
|-------|------|-------|-----|
| Pin 3 | GND  | Pin 4 | +5V |

#### CN11: Hardware Reset Connector

| Pin 1 | GND           |
|-------|---------------|
| Pin 2 | ALL_SYS_PWRGD |

#### PWR5: +12V Power Connector

| Pin 1 | GND      | Pin 2 | GND      |
|-------|----------|-------|----------|
| Pin 3 | +12V_ATX | Pin 4 | +12V_ATX |

# 9. BIOS Settings

## 9.1. BIOS Setup Utility

The BIOS setup defines how the system is configured. You need to run this program the first time you configure this product. You may need to run it again if you change the configuration. You need to connect a PC keyboard to the keyboard connector to run the BIOS setup utility.

## 9.2. Starting the BIOS Setup

1. Turn on or reboot this product.

2. Press the DEL key immediately after the product is turned on, or press the DEL key when the following message is displayed during POST (the Power on Self-Test).

#### Press DEL to enter SETUP.

- 3. The main menu of the BIOS setup is displayed.
- 4. If the supervisor password is set, you must enter it here.

If, after making and saving system changes with the Setup utility, you find that this product no longer boots, start the BIOS setup and execute the following.

## 9.3. When a Problem Occurs

#### Load Optimized Defaults

## 9.4. BIOS Main Menu

When the BIOS Main Menu is displayed, the following items can be selected. Use the arrow keys to select items and the Enter key to accept and enter the sub-menu.

Note: The BIOS menu below is from B99 RAID BIOS version B990V10.BIN. If you have a different BIOS version, the contents of the menu may differ slightly.

| Phoenix - AwardBIOS CMOS Setup Utility                  |                         |
|---------------------------------------------------------|-------------------------|
| ► Standard CMOS Features                                | ▶ PC Health Status      |
| <ul> <li>Advanced BIOS Features</li> </ul>              | Load Optimized Defaults |
| Advanced Chipset Features                               | Set Supervisor Password |
| Integrated Peripherals                                  | Set User Password       |
| ▶ Power Management Setup                                | Save & Exit Setup       |
| ▶ PnP/PCI Configurations                                | Exit Without Saving     |
|                                                         |                         |
| Esc : Quit F9 : Menu in BIOS<br>F10 : Save & Exit Setup | ↑↓→← : Select Item      |
| Time, Date, Hard Disk Type                              |                         |

#### Standard CMOS Features

Use this menu for basic system configuration.

#### **Advanced BIOS Features**

Use this menu to set the Advanced Features available on the system.

#### **Advanced Chipset Features**

Use this menu to change the values in the chipset registers and optimize the system's performance.

#### **Integrated Peripherals**

Use this menu to specify your settings for integrated peripherals.

#### Power Management setup

Use this menu to specify your settings for power management.

#### **PnP/PCI** Configurations

This entry appears if your system supports Plug and Play and PCI Configuration.

#### PC health status

Displays CPU, System Temperature, Fan Speed, and System Voltages Value.

#### Load Optimized Defaults

Use this menu to load the BIOS default values, i.e., factory settings for optimal performance

system operations. While Award has designed the custom BIOS to maximize performance, the factory has the option to change these defaults to meet their needs

#### Set Supervisor Password

Enables you to change, set, or disable the supervisor or user password

#### Set Password

Change, set, or disable the password. It allows you to limit access to the system and to the setup, or just to the setup.

#### Save & exit setup

Save CMOS value changes to CMOS and exits setup.

#### Exit without saving

Ignores all CMOS value changes and exits setup.

# Appendix A: PCI Card Dimensions

Maximum dimension of the PCI add-on card: Component Side: 130mm x 90.26mm ( D x W )

(Picture 1)

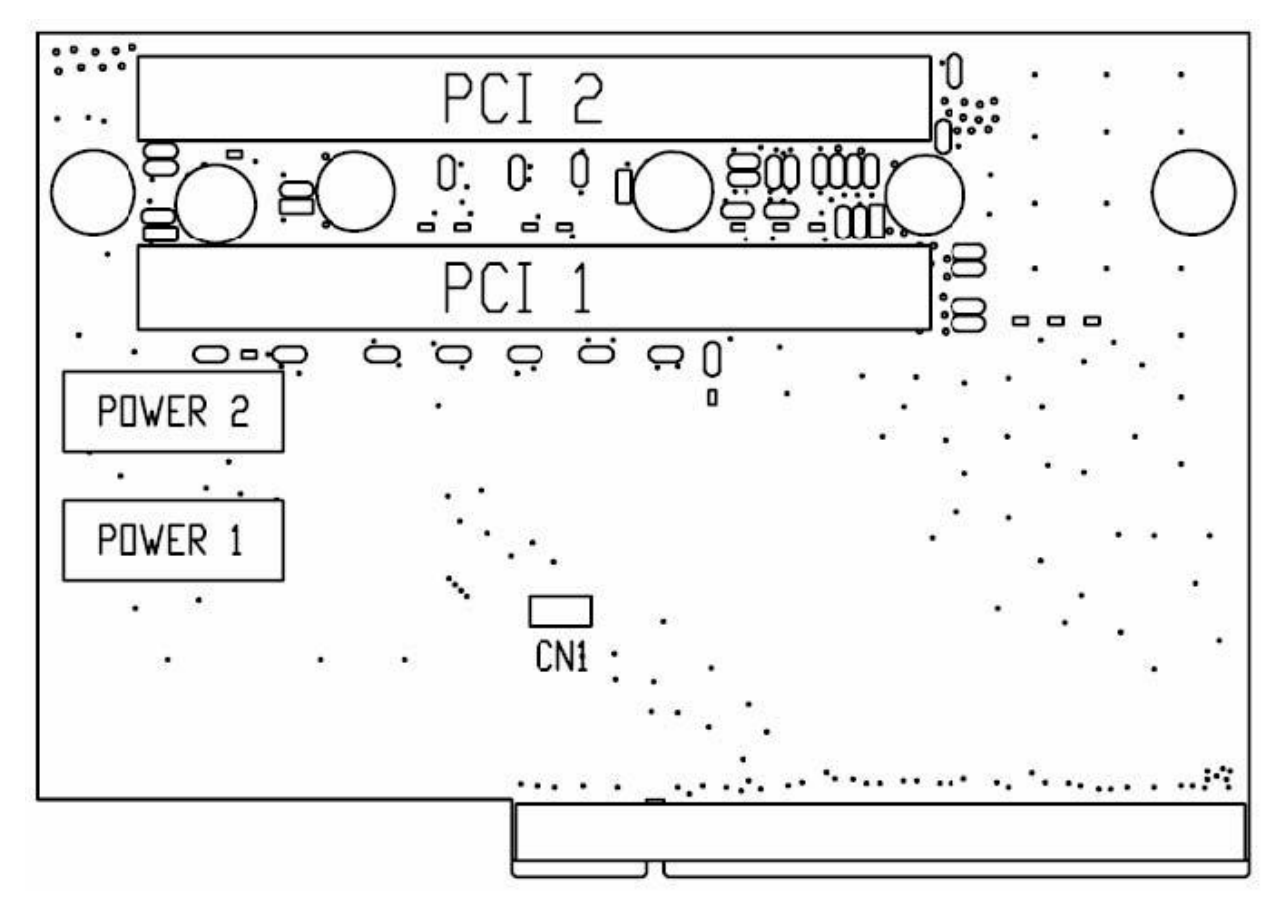

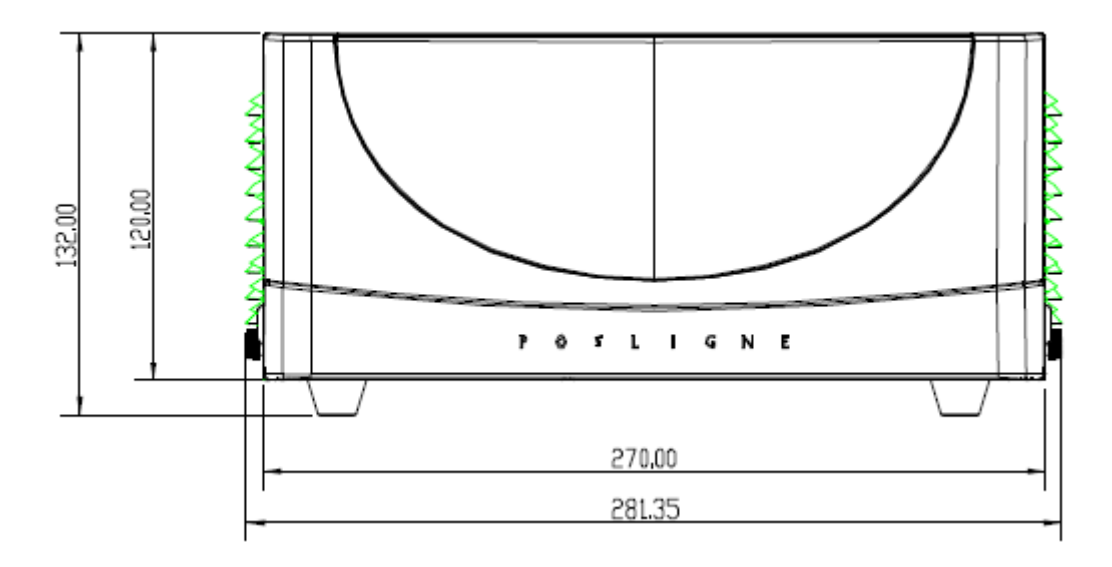

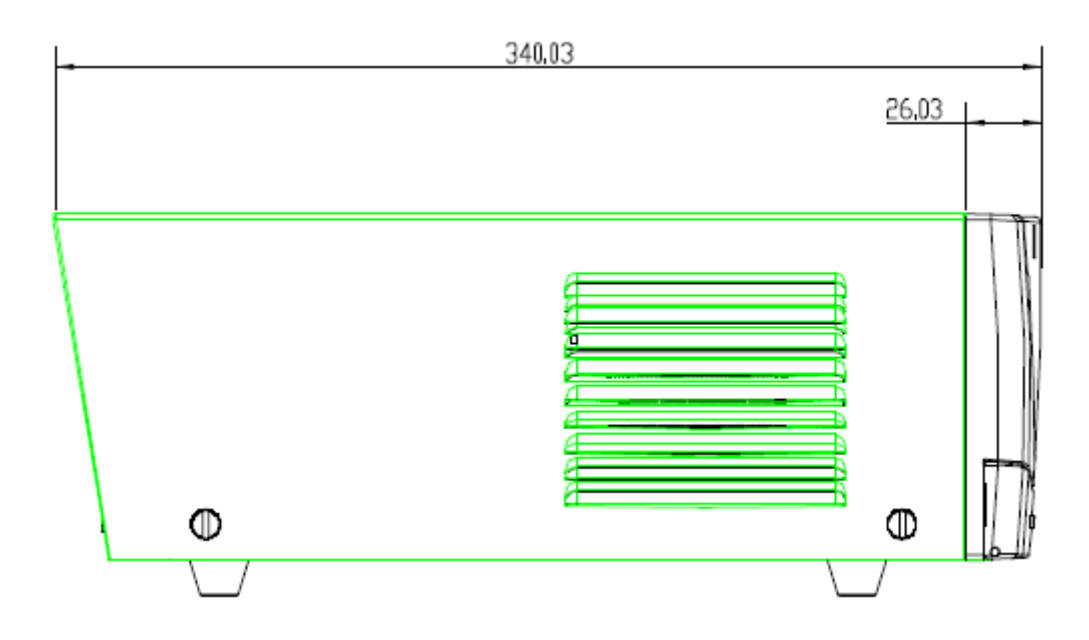

# Appendix C: BIOS Error Codes

| POST (hex) | Description                                                                   |
|------------|-------------------------------------------------------------------------------|
| CFh        | Test CMOS R/W functionality.                                                  |
|            | Early chipset initialization:                                                 |
| C0h        | -Disable shadow RAM                                                           |
|            | -Disable L2 cache (socket 7 or below)                                         |
|            | -Program basic chipset registers                                              |
|            | Detect memory                                                                 |
| C1h        | -Auto-detection of DRAM size, type and ECC.                                   |
|            | -Auto-detection of L2 cache (socket 7 or below)                               |
| C3h        | Expand compressed BIOS code to DRAM                                           |
| C5h        | Call chipset hook to copy BIOS back to E000 & F000 shadow                     |
| 0011       | RAM.                                                                          |
| 0h1        | Expand the Xgroup codes locating in physical address 1000:0                   |
| 02h        | Reserved                                                                      |
| 03h        | Initial Superio_Early_Init switch.                                            |
| 04h        | Reserved                                                                      |
| 05h        | 1. Blank out screen                                                           |
| 0011       | 2. Clear CMOS error flag                                                      |
| 06h        | Reserved                                                                      |
| 07h        | 1. Clear 8042 interface                                                       |
| 0/11       | 2. Initialize 8042 self-test                                                  |
|            | 1. Test special keyboard controller for Winbond 977 series Super              |
| 08h        | I/O chips.                                                                    |
|            | 2. Enable keyboard interface.                                                 |
| 09h        | Reserved                                                                      |
|            | 1. Disable PS/2 mouse interface (optional).                                   |
| 0Ah        | 2. Auto detect ports for keyboard & mouse followed by a port & interface swap |
| ••••       | (optional).                                                                   |
|            | 3. Reset keyboard for Winbond 977 series Super I/O chips.                     |
| 0Bh ~ 0Dh  | Reserved                                                                      |
| 0Eh        | Test F000h segment shadow to see whether it is R/W-able or not. If            |
|            | test fails, keep beeping the speaker.                                         |
| 0Fh        | Reserved                                                                      |
| 10h        | Auto detect flash type to load appropriate flash R/W codes into the           |
| 1011       | run time area in F000 for ESCD & DMI support.                                 |

| POST (he | ex) Description                                                                 |
|----------|---------------------------------------------------------------------------------|
| 11h      | Reserved                                                                        |
| 12h      | Use walking 1's algorithm to check out interface in CMOS                        |
|          | circuitry. Also set real-time clock power status, and then check for            |
|          | override.                                                                       |
| 13h      | Reserved                                                                        |
| 14h      | Program chipset default values into chipset. Chipset default                    |
|          | values are MODBINable by OEM customers.                                         |
| 15h      | Reserved                                                                        |
| 16h      | Initial Early_Init_Onboard_Generator switch.                                    |
| 17h      | Reserved                                                                        |
| 106      | Detect CPU information including brand, SMI type (Cyrix or                      |
| 1011     | Intel) and CPU level (586 or 686).                                              |
| 19h ~ 1A | Ah Reserved                                                                     |
|          | Initial interrupts vector table. If no special specified, all H/W               |
| 1Bh      | interrupts are directed to SPURIOUS_INT_HDLR & S/W                              |
|          | interrupts to SPURIOUS_soft_HDLR.                                               |
| 1Ch      | Reserved                                                                        |
| 1Dh      | Initial EARLY_PM_INIT switch.                                                   |
| 1Eh      | Reserved                                                                        |
| 1Fh      | Load keyboard matrix (notebook platform)                                        |
| 20h      | Reserved                                                                        |
| 21h      | HPM initialization (notebook platform)                                          |
| 22h      | Reserved                                                                        |
|          | 1. Check validity of RTC value:                                                 |
|          | e.g. a value of 5Ah is an invalid value for RTC minute.                         |
|          | 2. Load CMOS settings into BIOS stack. If CMOS checksum fails, use default      |
|          | value instead.                                                                  |
|          | 3. Prepare BIOS resource map for PCI & PnP use. If ESCD is valid, take into     |
|          | consideration of the ESCD's legacy information.                                 |
| 23h      | 4. Onboard clock generator initialization. Disable respective clock resource to |
|          | empty PCI & DIMM slots.                                                         |
|          | 5. Early PCI initialization:                                                    |
|          | -Enumerate PCI bus number                                                       |
|          | -Assign memory & I/O resource                                                   |
|          | -Search for a valid VGA device & VGA BIOS, and put it                           |
|          | into C000:0.                                                                    |
| 24h ~ 26 | h Reserved                                                                      |
| 27h      | Initialize INT 09 buffer                                                        |

| POST (hex) | Description                                                                 |
|------------|-----------------------------------------------------------------------------|
| 28h        | Reserved                                                                    |
| 29h        | 1. Program CPU internal MTRR (P6 & PII) for 0-640K memory address.          |
|            | 2. Initialize the APIC for Pentium class CPU.                               |
|            | 3. Program early chipset according to CMOS setup. Example: onboard IDE      |
|            | controller.                                                                 |
|            | 4. Measure CPU speed.                                                       |
|            | 5. Invoke video BIOS.                                                       |
| 2Ah ~ 2Ch  | Reserved                                                                    |
|            | 1. Initialize multi-language                                                |
| 2Dh        | 2. Put information on screen display, including Award title, CPU type, CPU  |
|            | speed                                                                       |
| 2Eh ~ 32h  | Reserved                                                                    |
| 33h        | Reset keyboard except Winbond 977 series Super I/O chips.                   |
| 34h ~ 3Bh  | Reserved                                                                    |
| 3Ch        | Test 8254                                                                   |
| 3Dh        | Reserved                                                                    |
| 3Eh        | Test 8259 interrupt mask bits for channel 1.                                |
| 3Fh        | Reserved                                                                    |
| 40h        | Test 8259 interrupt mask bits for channel 2.                                |
| 41h ~ 42h  | Reserved                                                                    |
| 43h        | Test 8259 functionality.                                                    |
| 44h ~ 46h  | Reserved                                                                    |
| 47h        | Initialize EISA slot                                                        |
| 48h        | Reserved                                                                    |
| 49h        | 1. Calculate total memory by testing the last double word of each 64K page. |
|            | 2. Program write allocation for AMD K5 CPU.                                 |
| 4Ah ~ 4Dh  | Reserved                                                                    |
|            | 1. Program MTRR of M1 CPU                                                   |
|            | 2. Initialize L2 cache for P6 class CPU & program CPU with proper cacheable |
| 4Fh        | range.                                                                      |
|            | 3. Initialize the APIC for P6 class CPU.                                    |
|            | 4. On MP platform, adjust the cacheable range to smaller one in case the    |
|            | cacheable ranges between each CPU are not identical.                        |
| 4Fh        | Reserved                                                                    |
| 50h        | Initialize USB                                                              |
| 51h        | Reserved                                                                    |
| 52h        | Test all memory (clear all extended memory to 0)                            |
| 53h ~54h   | Reserved                                                                    |

| POST (hex) | Description                                                                     |
|------------|---------------------------------------------------------------------------------|
| 55h        | Display number of processors (multi-processor platform)                         |
| 56h        | Reserved                                                                        |
|            | 1. Display PnP logo                                                             |
| 57h        | 2. Early ISA PnP initialization                                                 |
|            | -Assign CSN to every ISA PnP device.                                            |
| 58h        | Reserved                                                                        |
| 59h        | Initialize the combined Trend Anti-Virus code.                                  |
| 5Ah        | Reserved                                                                        |
| 5Bh        | (Optional Feature)                                                              |
| 3011       | Show message for entering AWDFLASH.EXE from FDD (optional)                      |
| 5Ch        | Reserved                                                                        |
| ۶Dh        | 1. Initialize Init_Onboard_Super_IO switch.                                     |
| 5011       | 2. Initialize Init_Onbaord_AUDIO switch.                                        |
| 5Eh ~ 5Fh  | Reserved                                                                        |
| 60h        | Okay to enter Setup utility; i.e. not until this POST stage can users           |
| 0011       | enter the CMOS setup utility.                                                   |
| 61h ~ 64h  | Reserved                                                                        |
| 65h        | Initialize PS/2 Mouse                                                           |
| 66h        | Reserved                                                                        |
| 67h        | Prepare memory size information for function call:                              |
| 0/11       | INT 15h ax=E820h                                                                |
| 68h        | Reserved                                                                        |
| 69h        | Turn on L2 cache                                                                |
| 6Ah        | Reserved                                                                        |
| 6Rh        | Program chipset registers according to items described in Setup &               |
|            | Auto-configuration table.                                                       |
| 6Ch        | Reserved                                                                        |
|            | 1. Assign resources to all ISA PnP devices.                                     |
| 6Dh        | 2. Auto assign ports to onboard COM ports if the corresponding item in Setup is |
|            | set to "AUTO".                                                                  |
| 6Eh        | Reserved                                                                        |
| 6Fh        | 1. Initialize floppy controller                                                 |
| 0111       | 2. Set up floppy related fields in 40:hardware.                                 |
| 70h ~ 72h  | Reserved                                                                        |
|            | (Optional Feature)                                                              |
| 73h        | Enter AWDFLASH.EXE if :                                                         |
|            | -AWDFLASH is found in floppy drive.                                             |
|            | -ALT+F2 is pressed                                                              |

| POST (hex) | Description                                                          |
|------------|----------------------------------------------------------------------|
| 74h        | Reserved                                                             |
| 75h        | Detect & install all IDE devices: HDD, LS120, ZIP, CDROM             |
| 76h        | Reserved                                                             |
| 77h        | Detect serial ports & parallel ports.                                |
| 78h ~ 79h  | Reserved                                                             |
| 7Ah ~ 7Eh  | Detect & install co-processor                                        |
|            | 1. Switch back to text mode if full screen logo is supported.        |
| 7Fh        | -If errors occur, report errors & wait for keys                      |
|            | -If no errors occur or F1 key is pressed to continue:                |
|            | <ul> <li>Clear EPA or customization logo.</li> </ul>                 |
| 80h ~ 81h  | Reserved                                                             |
| E8POST.AS  | M starts                                                             |
|            | 1. Call chipset power management hook.                               |
| 82h        | 2. Recover the text fond used by EPA logo (not for full screen logo) |
|            | 3. If password is set, ask for password.                             |
| 83h        | Save all data in stack back to CMOS                                  |
| 84h        | Initialize ISA PnP boot devices                                      |
|            | 1. USB final Initialization                                          |
|            | 2. NET PC: Build SYSID structure                                     |
|            | 3. Switch screen back to text mode                                   |
| 85h        | 4. Set up ACPI table at top of memory.                               |
| 0311       | 5. Invoke ISA adapter ROMs                                           |
|            | 6. Assign IRQs to PCI devices                                        |
|            | 7. Initialize APM                                                    |
|            | 8. Clear noise of IRQs.                                              |
| 86h ~ 92h  | Reserved                                                             |
| 93h        | Read HDD boot sector information for Trend Anti-Virus code           |
|            | 1. Enable L2 cache                                                   |
|            | 2. Program boot up speed                                             |
|            | 3. Chipset final initialization.                                     |
| 94h        | 4. Power management final initialization                             |
|            | 5. Clear screen & display summary table                              |
|            | 6. Program K6 write allocation                                       |
|            | 7. Program P6 class write combining                                  |
| 05h        | 1. Program daylight saving                                           |
| 3011       | 2. Update keyboard LED & typematic rate                              |
| 06h        | 1. Build MP table                                                    |
| 9011       | 2. Build & update ESCD                                               |

| POST (hex) | Description                           |
|------------|---------------------------------------|
|            | 3. Set CMOS century to 20h or 19h     |
|            | 4. Load CMOS time into DOS timer tick |
|            | 5. Build MSIRQ routing table.         |
| FFh        | Boot attempt (INT 19h)                |